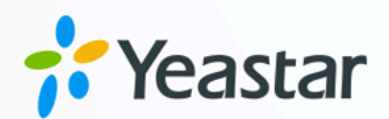

# **Installation Guide**

# Yeastar S-Series VoIP PBX

Version: V1.0 Date: 2024-08-01

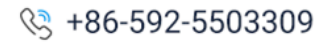

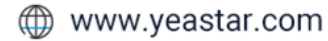

# Contents

| Installation Guide1         |
|-----------------------------|
| Hardware Overview1          |
| S412 Overview1              |
| S412 Lite Overview3         |
| S20 Overview6               |
| S50 Overview8               |
| S100 Overview10             |
| S300 Overview12             |
| Expansion Board14           |
| Install PBX16               |
| Installation Warnings16     |
| Package Contents16          |
| Install Yeastar S2018       |
| Install Yeastar S5022       |
| Install Yeastar S100        |
| Install Yeastar S300        |
| Install Yeastar S412 40     |
| Install Yeastar S412 Lite43 |
| Connect Your PBX46          |

# Installation Guide

Installation Guide for Yeastar S-Series VoIP PBX.

# About this guide

This guide describes hardware ports and indicators on the Yeastar S-Series VoIP PBX, and give instructions on how to install the PBX and telephony modules.

#### Important:

The Yeastar S-Series VoIP PBX V4.0 is only for commercial or industrial use, NOT for domestic use.

# Hardware Overview

# S412 Overview

# **Front Panel**

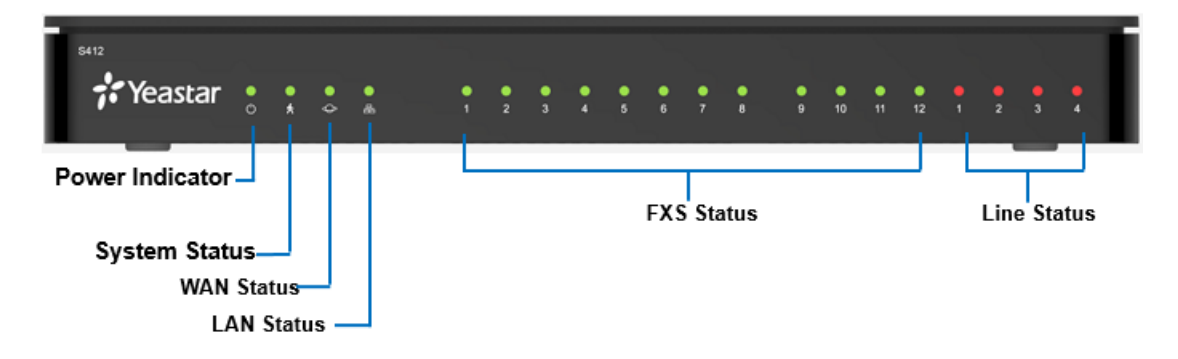

#### Table 1. Descriptions of S412 Front Panel

| LED    | Indication    | Status     | Description                     |
|--------|---------------|------------|---------------------------------|
| POWER  | Power status  | On         | The power is switched on.       |
|        |               | Off        | The power is switched off.      |
| SYSTEM | System status | Blinking   | The system is running properly. |
|        |               | Static/Off | The system goes wrong.          |
| WAN    | WAN status    | Static     | Linked normally.                |

| LED           | Indication | Status                | Description                                |
|---------------|------------|-----------------------|--------------------------------------------|
|               |            | Blinking              | In communication.                          |
|               |            | Off                   | Off-line.                                  |
| LAN           | LAN status | Static                | Linked normally.                           |
|               |            | Blinking              | In communication.                          |
|               |            | Off                   | Off-line.                                  |
| 1-4           | GSM/3G/4G  | Red: static           | The GSM/3G/4G Trunk is idle.               |
| (Line status) |            | Red: blinking slowly  | No SIM card.                               |
|               |            | Red: blinking rapidly | The GSM/3G/4G trunk is in use.             |
|               | BRI        | Orange: blinking      | The BRI line is disconnected.              |
|               |            | Orange: static        | The BRI line is connected or in use.       |
|               | FXO        | Red: static           | The PSTN line is idle.                     |
|               |            | Red: blinking slowly  | No PSTN line is connected to the FXO port. |
|               |            | Red: blinking rapidly | The PSTN line is busy.                     |
| 1-12          | FXS        | Green: static         | The analog phone is idle.                  |
| (FXS port)    |            | Green: blinking       | The analog phone is busy.                  |

#### Table 1. Descriptions of S412 Front Panel (continued)

# **Rear Panel**

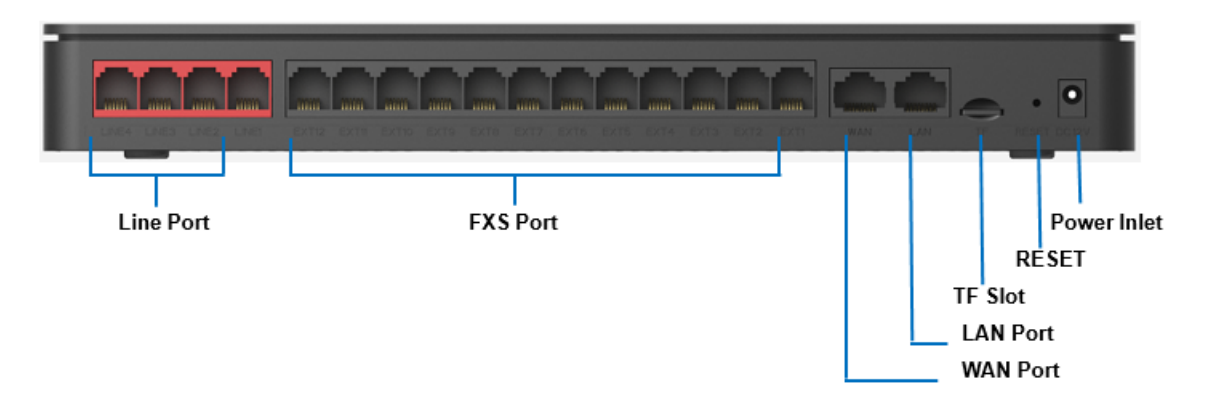

#### Table 2. Descriptions of S412 Rear Panel

| Port                | Description                                                                                                    |
|---------------------|----------------------------------------------------------------------------------------------------|
| RJ11<br>(Line port) | <ul> <li>FXO port (red light): For the connection of PSTN lines or FXS ports of traditional PBX.</li> <li>BRI port (orange light): For the connection of ISDN BRI lines.</li> </ul> |

| Port               | Description                                                                                                    |  |  |
|--------------------|----------------------------------------------------------------------------------------------------|--|--|
|                    | Note:<br>The sequence number of the ports corresponds to the indicators in the front panel.                                                                                                    |  |  |
| RJ11<br>(FXS port) | • FXS port (green light): For the connection of analog phones.                                                                                                    |  |  |
|                    | Note:<br>The sequence number of the ports corresponds to the indicators in the front panel.                                                                                                    |  |  |
| WAN/LAN            | Yeastar S412 provides two 10/100Mbps adaptive RJ45 Ethernet ports, and supports 3 Ethernet modes. The default mode is "Single".                                                                                                    |  |  |
|                    | <ul> <li>Single: LAN port will be used for uplink connection. WAN port is disabled.</li> <li>Bridge: LAN port will be used for uplink connection. WAN port will be used as bridge for PC connection.</li> <li>Dual: Both LAN and WAN ports can be used for uplink connection.</li> </ul> |  |  |
| TF Slot            | Insert TF card to store auto recording files.                                                                                                    |  |  |
| Reset Button       | Press and hold for 10 seconds to restore the factory defaults.                                                                                                    |  |  |
| Power Inlet        | Connect the supplied power supply to the port.                                                                                                    |  |  |

#### Table 2. Descriptions of S412 Rear Panel (continued)

# S412 Lite Overview

# **Front Panel**

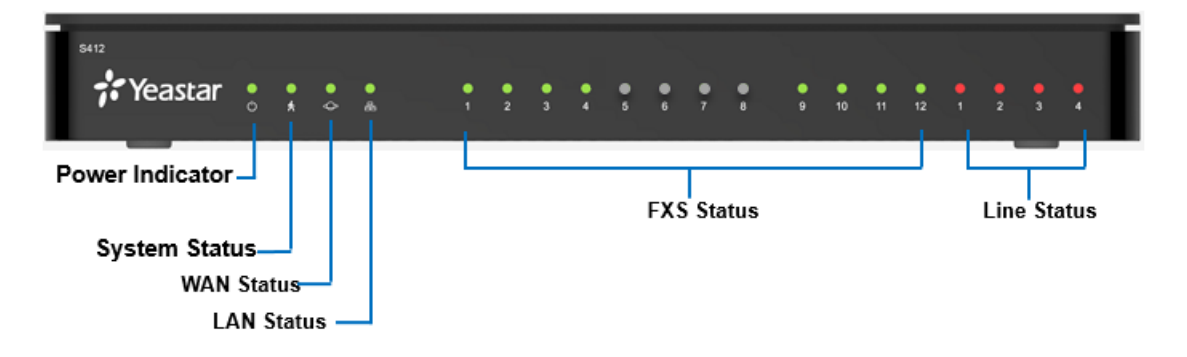

| Table 3.   | Descriptions | of S412 | Lite F | Front F | anel |
|------------|--------------|---------|--------|---------|------|
| 1 4 8 10 0 | Booonptiono  |         |        | 101101  | anoi |

| LED   | Indication   | Status | Description               |
|-------|--------------|--------|---------------------------|
| POWER | Power status | On     | The power is switched on. |

| LED                                                              | Indication    | Status                | Description                                |
|------------------------------------------------------------------|---------------|-----------------------|--------------------------------------------|
|                                                                  |               | Off                   | The power is switched off.                 |
| SYSTEM                                                           | System status | Blinking              | The system is running properly.            |
|                                                                  |               | Static/Off            | The system goes wrong.                     |
| WAN                                                              | WAN status    | Static                | Linked normally.                           |
|                                                                  |               | Blinking              | In communication.                          |
|                                                                  |               | Off                   | Off-line.                                  |
| LAN                                                              | LAN status    | Static                | Linked normally.                           |
|                                                                  |               | Blinking              | In communication.                          |
|                                                                  |               | Off                   | Off-line.                                  |
| 1-12                                                             | FXS           | Green: static         | The analog phone is idle.                  |
| (FXS status)                                                     |               | Green: blinking       | The analog phone is busy.                  |
| Troubles<br>hooting:<br>Why<br>indicators<br>5-8 do not<br>work? |               |                       |                                            |
| 1-4                                                              | GSM/3G/4G     | Red: static           | The GSM/3G/4G Trunk is idle.               |
| (Line status)                                                    |               | Red: blinking slowly  | No SIM card.                               |
|                                                                  |               | Red: blinking rapidly | The GSM/3G/4G trunk is in use.             |
|                                                                  | BRI           | Orange: blinking      | The BRI line is disconnected.              |
|                                                                  |               | Orange: static        | The BRI line is connected or in use.       |
|                                                                  | FXO           | Red: static           | The PSTN line is idle.                     |
|                                                                  |               | Red: blinking slowly  | No PSTN line is connected to the FXO port. |
|                                                                  |               | Red: blinking rapidly | The PSTN line is busy.                     |

#### Table 3. Descriptions of S412 Lite Front Panel (continued)

# **Rear Panel**

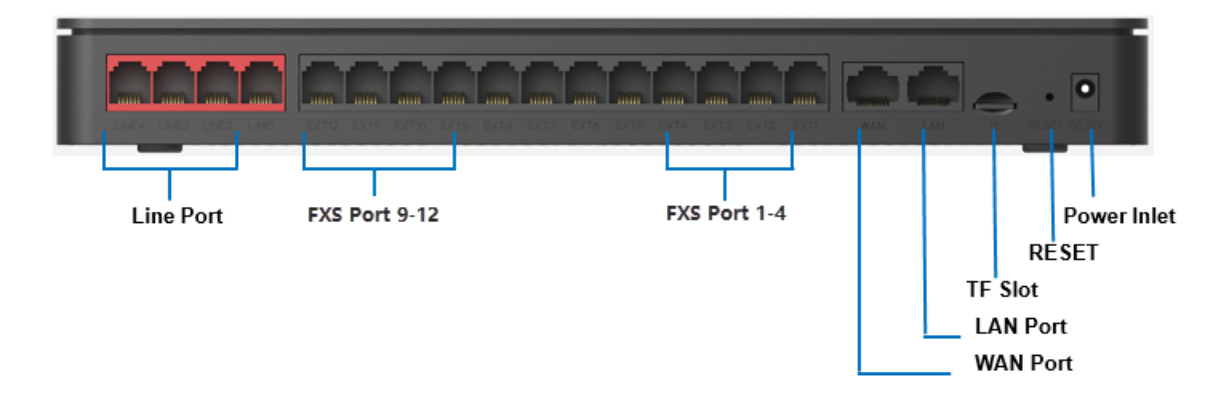

#### Table 4. Descriptions of S412 Lite Rear Panel

| Port         | Description                                                                                                    |
|--------------|----------------------------------------------------------------------------------------------------|
| Line port    | <ul> <li>FXO port: For the connection of PSTN lines or FXS ports of traditional PBX.</li> <li>BRI port: For the connection of ISDN BRI lines.</li> </ul>                                                                                                    |
|              | Note:<br>The sequence number of the ports corresponds to the indicators in the front panel.                                                                                                    |
| FXS port     | • FXS port: For the connection of analog phones.                                                                                                    |
|              | <ul> <li>Note:</li> <li>The sequence number of the ports corresponds to the indicators in the front panel.</li> <li>Yeastar S412 Lite supports up to 8 FXS ports, including 4 fixed FXS ports (1-4) and 4 customizable FXS ports (9-12), therefore ports 5-8 and their indicators will not work.</li> </ul>                                                                                                    |
| WAN/LAN      | <ul> <li>Yeastar S412 Lite provides two 10/100Mbps adaptive RJ45 Ethernet ports, and supports 3 Ethernet modes. The default mode is "Single".</li> <li>Single: LAN port will be used for uplink connection. WAN port is disabled.</li> <li>Bridge: LAN port will be used for uplink connection. WAN port will be used as bridge for PC connection.</li> <li>Dual: Both LAN and WAN ports can be used for uplink connection.</li> </ul> |
| TF Slot      | Insert TF card to store auto recording files.                                                                                                    |
| Reset Button | Press and hold for 10 seconds to restore the factory defaults.                                                                                                    |

#### Table 4. Descriptions of S412 Lite Rear Panel (continued)

| Port        | Description                                    |  |
|-------------|------------------------------------------------|--|
| Power Inlet | Connect the supplied power supply to the port. |  |

# S20 Overview

## **Front Panel**

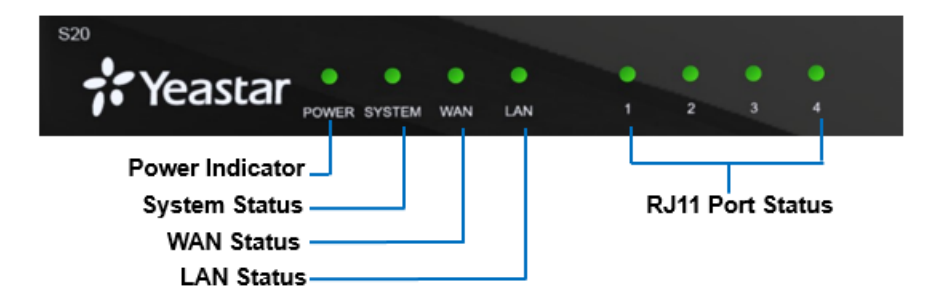

#### Table 5. Descriptions of S20 Front Panel

| LED        | Indication      | Status                | Description                     |
|------------|-----------------|-----------------------|---------------------------------|
| POWER      | Power<br>status | On                    | The power is switched on.       |
|            |                 | Off                   | The power is switched off.      |
| SYSTEM     | System          | Blinking              | The system is running properly. |
|            | status          | Static/Off            | The system goes wrong.          |
| WAN        | WAN             | Static                | Linked normally.                |
|            | status          | Blinking              | In communication.               |
|            |                 | Off                   | Off-line.                       |
| LAN        | LAN<br>status   | Static                | Linked normally.                |
|            |                 | Blinking              | In communication.               |
|            |                 | Off                   | Off-line.                       |
| 1-4        | FXS             | Green: static         | The analog phone is idle.       |
| (Telephony |                 | Green: blinking       | The analog phone is busy.       |
| ports)     | GSM/3G/4<br>G   | Red: static           | The GSM/3G/4G Trunk is idle.    |
|            |                 | Red: blinking slowly  | No SIM card.                    |
|            |                 | Red: blinking rapidly | The GSM/3G/4G trunk is in use.  |
|            | BRI             | Orange: blinking      | The BRI line is disconnected.   |

| LED | Indication | Status                | Description                                |
|-----|------------|-----------------------|--------------------------------------------|
|     |            | Orange: static        | The BRI line is connected or in use.       |
|     | FXO        | Red: static           | The PSTN line is idle.                     |
|     |            | Red: blinking slowly  | No PSTN line is connected to the FXO port. |
|     |            | Red: blinking rapidly | The PSTN line is busy.                     |

#### Table 5. Descriptions of S20 Front Panel (continued)

# **Rear Panel**

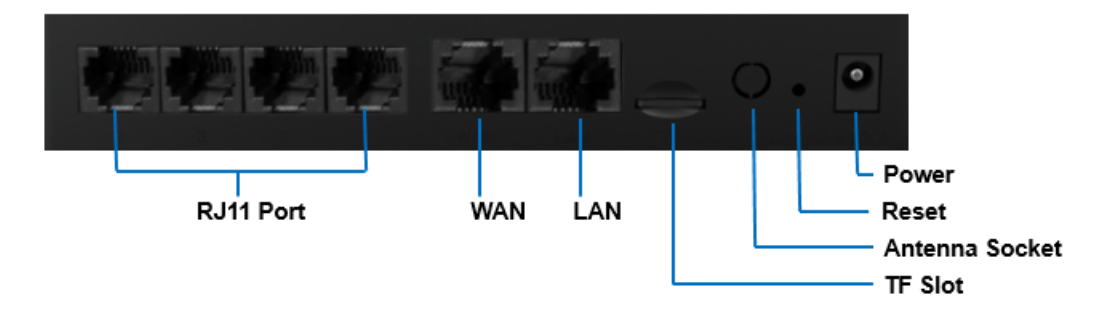

#### Table 6. Descriptions of S20 Rear Panel

| Port           | Description                                                                                                    |  |
|----------------|----------------------------------------------------------------------------------------------------|--|
| RJ11           | <ul> <li>FXO port (red light): For the connection of PSTN lines or FXS ports of traditional PBX.</li> <li>FXS port (green light): For the connection of analog phones.</li> <li>BRI port (orange light): For the connection of ISDN BRI lines.</li> </ul>                                                                                                    |  |
|                | Note:<br>The sequence number of the ports corresponds to that of the Indicator<br>lights in the front panel. (I.e. the LED lights in the front indicate the<br>connection status of the corresponding ports at the back panel.)                                                                                                    |  |
| WAN/LAN        | <ul> <li>Yeastar S20 provides two 10/100Mbps adaptive RJ45 Ethernet ports, and supports 3 Ethernet modes. The default mode is "Single".</li> <li>Single: LAN port will be used for uplink connection. WAN port is disabled.</li> <li>Bridge: LAN port will be used for uplink connection. WAN port will be used as bridge for PC connection.</li> <li>Dual: Both LAN and WAN ports can be used for uplink connection.</li> </ul> |  |
| TF Slot        | Insert TF card to store auto recording files.                                                                                                    |  |
| Antenna Socket | Rotate the antenna into the Antenna Socket.                                                                                                    |  |
| Reset Button   | Press and hold for 10 seconds to restore the factory defaults.                                                                                                    |  |

#### Table 6. Descriptions of S20 Rear Panel (continued)

| Port        | Description                                    |
|-------------|------------------------------------------------|
| Power Inlet | Connect the supplied power supply to the port. |

# S50 Overview

### **Front Panel**

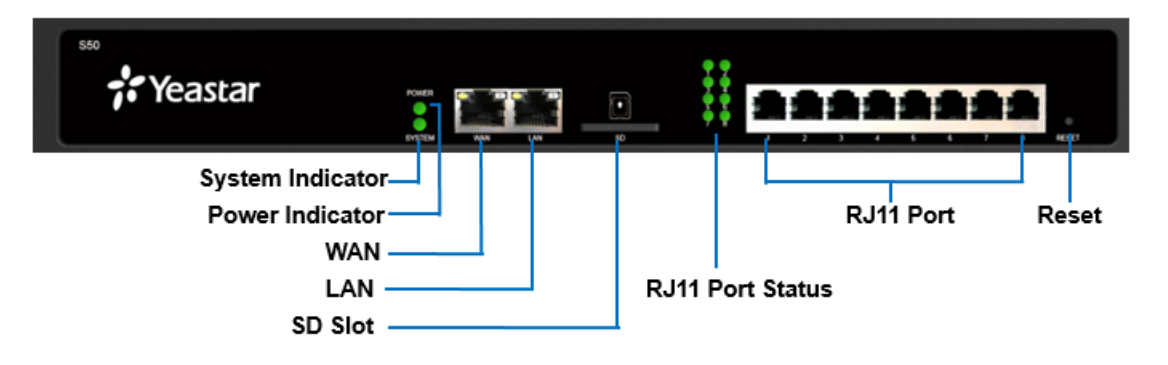

#### Table 7. Descriptions of S50 Front Panel

| LED        | Indication    | Status                   | Description                                |
|------------|---------------|--------------------------|--------------------------------------------|
| POWER      | Power status  | On                       | The power is switched on.                  |
|            |               | Off                      | The power is switched off.                 |
| SYSTEM     | System status | Blinking                 | The system is running properly.            |
|            |               | Static/Off               | The system goes wrong.                     |
| 1-8 LED    | FXS           | Green: static            | The analog phone is idle.                  |
| (RJ11 port |               | Green: blinking          | The analog phone is busy.                  |
| status)    | GSM/3G/4G     | Red: static              | The GSM/3G/4G Trunk is idle.               |
|            |               | Red: blinking<br>slowly  | No SIM card.                               |
|            |               | Red: blinking<br>rapidly | The GSM/3G/4G trunk is in use.             |
|            | BRI           | Orange: blinking         | The BRI line is disconnected.              |
|            |               | Orange: static           | The BRI line is connected or in use.       |
|            | FXO           | Red: static              | The PSTN line is idle.                     |
|            |               | Red: blinking<br>slowly  | No PSTN line is connected to the FXO port. |

| LED                     | Indication                                                                                                    | Status                                                                                                    | Description                  |  |
|-------------------------|----------------------------------------------------------------------------------------------------|----------------------------------------------------------------------------------------------------|------------------------------|--|
|                         |                                                                                                    | Red: blinking<br>rapidly                                                                                                    | The PSTN line is busy.       |  |
| Port                    | Description                                                                                                    |                                                                                                    |                              |  |
| WAN/LAN                 | <ul> <li>Yeastar S50 provides two 10/100/1000Mbps adaptive RJ45 Ethernet ports, and supports 3 Ethernet modes. The default mode is "Single".</li> <li>Single: LAN port will be used for uplink connection. WAN port is disabled.</li> <li>Bridge: LAN port will be used for uplink connection. WAN port will be used as bridge for PC connection.</li> <li>Dual: Both LAN and WAN ports can be used for uplink connection.</li> </ul> |                                                                                                    |                              |  |
| SD                      | Insert SD card to store auto recording files.                                                                                                    |                                                                                                    |                              |  |
| 1-8 Port<br>(RJ11 port) | <ul> <li>FXO por<br/>traditiona</li> <li>FXS por</li> <li>BRI port</li> </ul>                                                                                                    | <ul> <li>FXO port(red light): For the connection of PSTN lines or FXS ports of traditional PBX.</li> <li>FXS port (green light): For the connection of analog phones.</li> <li>BRI port (orange light): For the connection of ISDN BRI lines.</li> </ul> |                              |  |
|                         | Note:<br>The sequence number of the ports corresponds to that of the Indicator<br>lights in the front panel. (I.e. the LED lights in the front indicate the<br>connection status of the corresponding ports at the back panel.)                                                                                                    |                                                                                                    |                              |  |
| Reset button            | Press and hold                                                                                                    | for 10 seconds to re                                                                                                    | estore the factory defaults. |  |

#### Table 7. Descriptions of S50 Front Panel (continued)

# **Rear Panel**

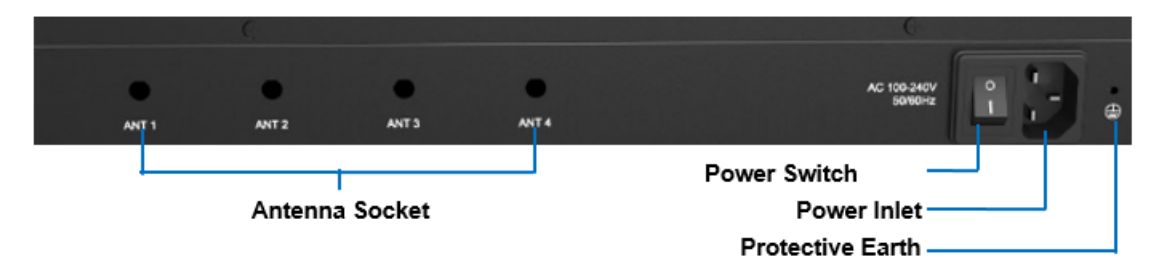

#### Table 8. Descriptions of S50 Rear Panel

| Port           | Description                                    |  |  |
|----------------|------------------------------------------------|--|--|
| Antenna Socket | Rotate the antenna into the Antenna Socket.    |  |  |
| Power Switch   | Press this button to switch on/off the device. |  |  |
| Power Inlet    | Connect the supplied power supply to the port. |  |  |

| Port                | Description                                                                                                    |
|---------------------|----------------------------------------------------------------------------------------------------|
| Protective<br>Earth | Connect to the ground to reduce the risk of electrocution to the user or protect the PBX from the bad effects of external noise in the case of a lightning strike. |

#### Table 8. Descriptions of S50 Rear Panel (continued)

# S100 Overview

# Front Panel (1\*EX30 + 1\*EX08)

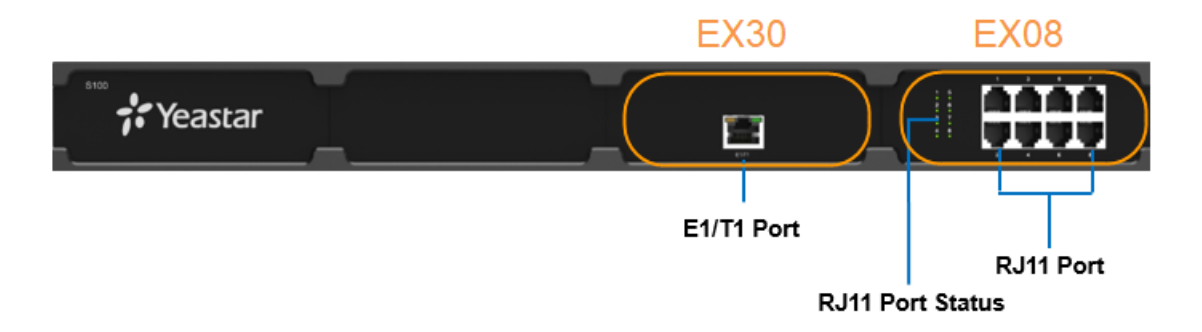

#### Table 9. Descriptions of S100 Front Panel

| Port                    | Description                                                                                                    |                       |                                |  |
|-------------------------|----------------------------------------------------------------------------------------------------|-----------------------|--------------------------------|--|
| E1/T1                   | Connect the E1/T1 line.                                                                                                    |                       |                                |  |
| 1-8 Port<br>(RJ11 port) | <ul> <li>FXO port (red light): For the connection of PSTN lines or FXS ports of traditional PBX.</li> <li>FXS port (green light): For the connection of analog phones.</li> <li>BRI port (orange light): For the connection of ISDN BRI lines.</li> </ul> |                       |                                |  |
|                         | Note:<br>The sequence number of the ports corresponds to that of the Indicator lights in the front panel. (I.e. the LED lights in the front indicate the connection status of the corresponding ports at the back panel.)                                 |                       |                                |  |
| LED                     | Indication                                                                                                    | Status                | Description                    |  |
| 1-8                     | FXS                                                                                                    | Green: static         | The analog phone is idle.      |  |
| (RJ11 port<br>status)   |                                                                                                    | Green: blinking       | The analog phone is busy.      |  |
|                         | GSM/3G/4G                                                                                                    | Red: static           | The GSM/3G/4G Trunk is idle.   |  |
|                         |                                                                                                    | Red: blinking slowly  | No SIM card.                   |  |
|                         |                                                                                                    | Red: blinking rapidly | The GSM/3G/4G trunk is in use. |  |

| Port | Description |                       |                                            |
|------|-------------|-----------------------|--------------------------------------------|
|      | BRI         | Orange: blinking      | The BRI line is disconnected.              |
|      |             | Orange: static        | The BRI line is connected or in use.       |
|      | FXO         | Red: static           | The PSTN line is idle.                     |
|      |             | Red: blinking slowly  | No PSTN line is connected to the FXO port. |
|      |             | Red: blinking rapidly | The PSTN line is busy.                     |

#### Table 9. Descriptions of S100 Front Panel (continued)

## **Rear Panel**

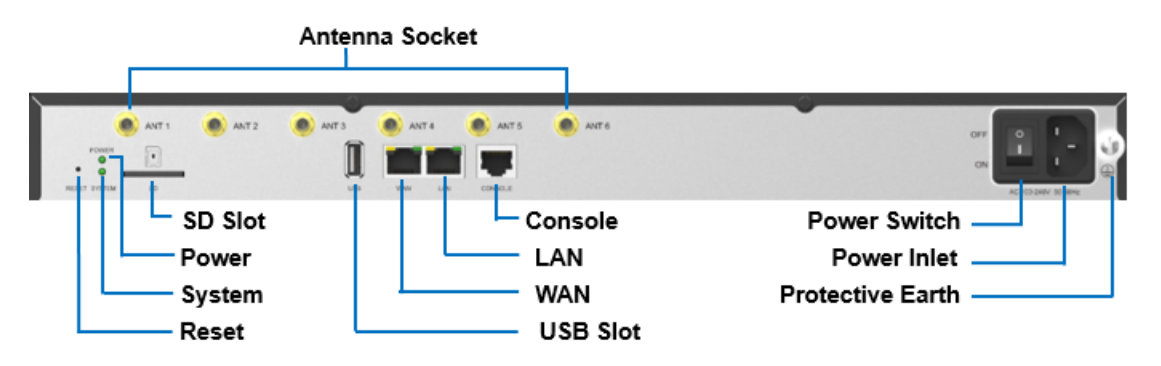

#### Table 10. Descriptions of S100 Rear Panel

| LED          | Indication                                                                                                    | Status                                                         | Description                     |  |
|--------------|----------------------------------------------------------------------------------------------------|----------------------------------------------------------------|---------------------------------|--|
| POWER        | Power status                                                                                                    | On                                                             | The power is switched on.       |  |
|              |                                                                                                    | Off                                                            | The power is switched off.      |  |
| SYSTEM       | System status                                                                                                    | Blinking                                                       | The system is running properly. |  |
|              |                                                                                                    | Static/Off                                                     | The system goes wrong.          |  |
| Port         | Description                                                                                                    | Description                                                    |                                 |  |
| WAN/LAN      | <ul> <li>Yeastar S100 provides two 10/100/1000Mbps adaptive RJ45 Ethernet ports, and supports 3 Ethernet modes. The default mode is "Single".</li> <li>Single: LAN port will be used for uplink connection. WAN port is disabled.</li> <li>Bridge: LAN port will be used for uplink connection. WAN port will be used as bridge for PC connection.</li> <li>Dual: Both LAN and WAN ports can be used for uplink connection.</li> </ul> |                                                                |                                 |  |
| SD           | Insert SD card to store auto recording files.                                                                                                    |                                                                |                                 |  |
| Reset button | Press and hold                                                                                                    | Press and hold for 10 seconds to restore the factory defaults. |                                 |  |
| USB          | Insert USB device to store auto recording files.                                                                                                    |                                                                |                                 |  |

| Table 10. Descri | ptions of S100 | Rear Panel | (continued) |
|------------------|----------------|------------|-------------|
|                  |                |            |             |

| LED                 | Indication                                                                                                    | Status                                         | Description    |  |
|---------------------|----------------------------------------------------------------------------------------------------|------------------------------------------------|----------------|--|
| Console             | Connect RS232                                                                                                    | Connect RS232 line to debug the system.        |                |  |
| Power Switch        | Press this butto                                                                                                    | Press this button to switch on/off the device. |                |  |
| Power Inlet         | Connect the supplied power supply to the port.                                                                                                    |                                                |                |  |
| Protective<br>Earth | Connect to the ground to reduce the risk of electrocution to the user or protect the PBX from the bad effects of external noise in the case of a lightning strike. |                                                |                |  |
| Antenna<br>Socket   | Rotate the ante                                                                                                    | nna into the A                                 | ntenna Socket. |  |

# S300 Overview

# Front Panel (1\*EX30 + 2\*EX08)

# Note:

Yeastar S300 V4.0 only supports 2 expansion boards. You can install EX08 board or EX30 board according to your needs.

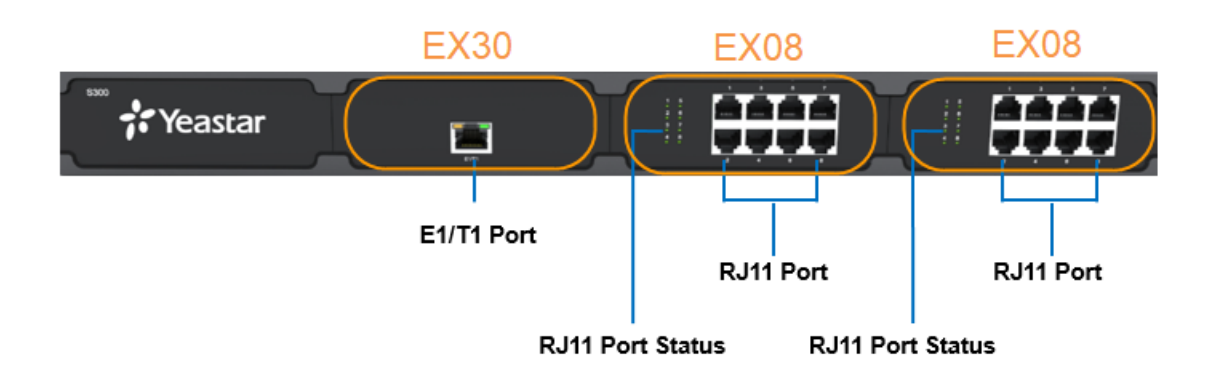

#### Table 11. Descriptions of S300 Front Panel

| Port                    | Description                                                                                                    |
|-------------------------|----------------------------------------------------------------------------------------------------|
| E1/T1                   | Connect the E1/T1 line.                                                                                                    |
| 1-8 Port<br>(RJ11 port) | <ul> <li>FXO port (red light): For the connection of PSTN lines or FXS ports of traditional PBX.</li> <li>FXS port (green light): For the connection of analog phones.</li> <li>BRI port (orange light): For the connection of ISDN BRI lines.</li> </ul> |

| Port       |                                                                                                    | Description           |                                            |  |
|------------|----------------------------------------------------------------------------------------------------|-----------------------|--------------------------------------------|--|
|            | Note:<br>The sequence number of the ports corresponds to that of the Indicator lights<br>in the front panel. (I.e. the LED lights in the front indicate the connection<br>status of the corresponding ports at the back panel.) |                       |                                            |  |
| LED        | Indication                                                                                                    | Status                | Description                                |  |
| 1-8        | FXS                                                                                                    | Green: static         | The analog phone is idle.                  |  |
| (RJ11 port |                                                                                                    | Green: blinking       | The analog phone is busy.                  |  |
| status)    | GSM/3G/4<br>G                                                                                                    | Red: static           | The GSM/3G/4G Trunk is idle.               |  |
|            |                                                                                                    | Red: blinking slowly  | No SIM card.                               |  |
|            |                                                                                                    | Red: blinking rapidly | The GSM/3G/4G trunk is in use.             |  |
|            | BRI                                                                                                    | Orange: blinking      | The BRI line is disconnected.              |  |
|            |                                                                                                    | Orange: static        | The BRI line is connected or in use.       |  |
|            | FXO                                                                                                    | Red: static           | The PSTN line is idle.                     |  |
|            |                                                                                                    | Red: blinking slowly  | No PSTN line is connected to the FXO port. |  |
|            |                                                                                                    | Red: blinking rapidly | The PSTN line is busy.                     |  |

#### Table 11. Descriptions of S300 Front Panel (continued)

## **Rear Panel**

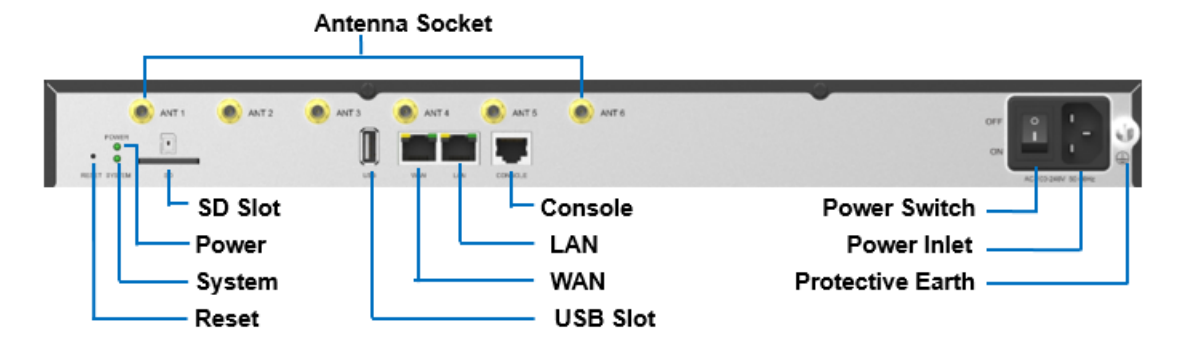

#### Table 12. Descriptions of S300 Rear Panel

| LED    | Indication    | Status     | Description                     |
|--------|---------------|------------|---------------------------------|
| POWER  | Power status  | On         | The power is switched on.       |
|        |               | Off        | The power is switched off.      |
| SYSTEM | System status | Blinking   | The system is running properly. |
|        |               | Static/Off | The system goes wrong.          |

| LED                 | Indication                                                                                                    | Status                                                               | Description                                                                                                    |
|---------------------|----------------------------------------------------------------------------------------------------|----------------------------------------------------------------------|----------------------------------------------------------------------------------------------------|
| Port                | Description                                                                                                    |                                                                      |                                                                                                    |
| WAN/LAN             | Yeastar S300 provides two 10/100/1000Mbps adaptive RJ45 Ethernet ports, and supports 3 Ethernet modes. The default mode is "Single". |                                                                      |                                                                                                    |
|                     | <ul> <li>Single:</li> <li>Bridge:</li> <li>bridge for</li> <li>Dual: Both</li> </ul>                                                 | _AN port will b<br>LAN port will b<br>or PC connect<br>oth LAN and V | be used for uplink connection. WAN port is disabled.<br>be used for uplink connection. WAN port will be used as<br>ion.<br>VAN ports can be used for uplink connection. |
| SD                  | Insert SD card to store auto recording files.                                                                                        |                                                                      |                                                                                                    |
| Reset button        | Press and hold for 10 seconds to restore the factory defaults.                                                                       |                                                                      |                                                                                                    |
| USB                 | Insert USB device to store auto recording files.                                                                                     |                                                                      |                                                                                                    |
| Console             | Connect RS232 line to debug the system.                                                                                              |                                                                      |                                                                                                    |
| Power Switch        | Press this button to switch on/off the device.                                                                                       |                                                                      |                                                                                                    |
| Power Inlet         | Connect the supplied power supply to the port.                                                                                       |                                                                      |                                                                                                    |
| Protective<br>Earth | Connect to the PBX from the b                                                                                                    | ground to red<br>ad effects of e                                     | uce the risk of electrocution to the user or protect the external noise in the case of a lightning strike.                                                              |
| Antenna<br>Socket   | Rotate the ante                                                                                                    | nna into the A                                                       | ntenna Socket.                                                                                                    |

#### Table 12. Descriptions of S300 Rear Panel (continued)

# **Expansion Board**

Yeastar S100 and S300 are expandable.

- S100 supports up to 2 EX08/EX30 Expansion Boards; supports 1 D30 Module.
- S300 supports up to 3 EX08/EX30 Expansion Boards; supports up to 2 D30 Modules.

#### Note:

S300 V4.0 supports 2 EX08/EX30 Expansion Boards; supports up to 2 D30 Modules.

# **EX08** Expansion Board

EX08 board supports up to 4 modules (8 RJ11 ports).

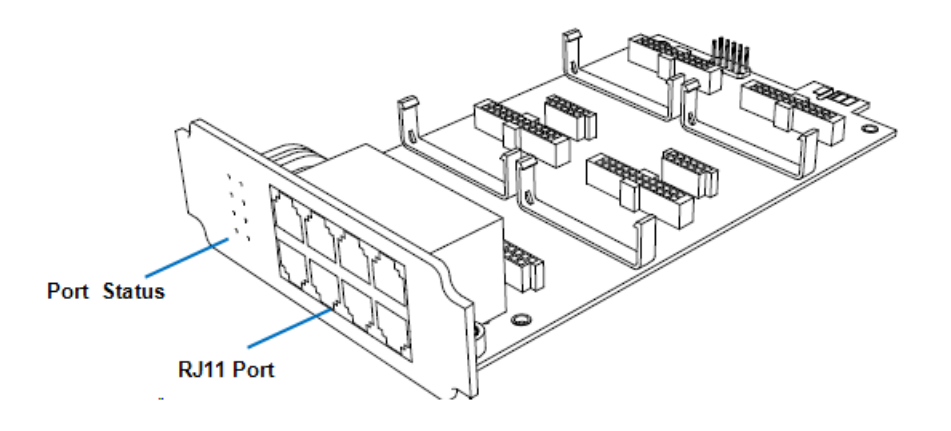

#### **Optional modules on EX08 board**

- O2 Module
- S2 Module
- SO Module
- B2 Module
- GSM/3G/4G Module

#### **EX30 Expansion Board**

EX30 board supports 1 E1/T1 port.

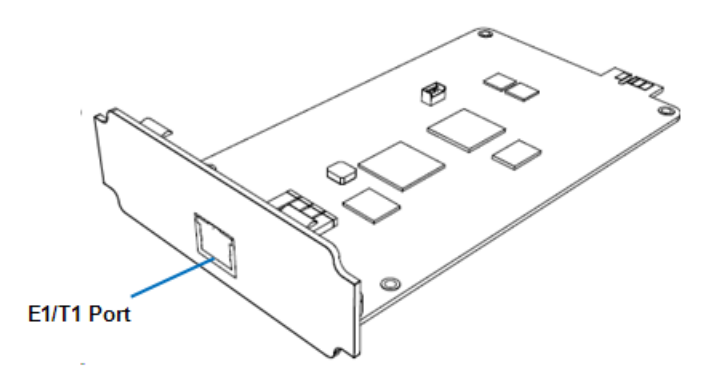

#### **D30 Module**

D30 is a DSP module, used to expand the capacity of PBX. With a D30 module added, the extensions increase 100 and concurrent calls increase 30 additionally.

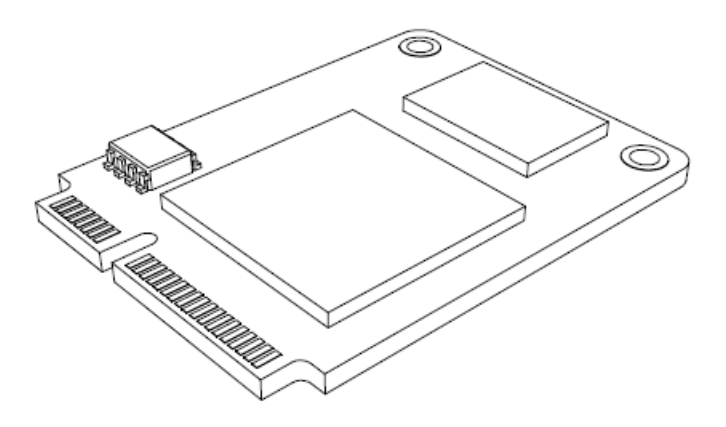

# **Install PBX**

# Installation Warnings

To avoid unexpected accident, personal injury or device damage, read the safety disclaimers and installation warnings.

# **Power Safety**

- Use only the power cord or power adapter provided with the PBX.
- Keep the power off during the installation.
- Make sure that the supply voltage matches the specifications indicated on the back panel of the device.
- To avoid the electric accident, do not open or remove the cover of PBX when it is working as well as off the power.
- Before cleaning the device, cut off the power supply.

#### Environment

Install the PBX in a location that is clean, free from vibration, electric shock, and temperature/humidity extremes.

The operating temperature should be kept below 104°F (40°C).

# **Package Contents**

Before you begin to install the PBX, check the package contents. If there is any problem, contact your provider.

# Package Contents of S20

- 1\* S20 PBX
- 1\* Power Adapter
- 1\* Ethernet Cable
- 2\* Telephony Line
- 4\* Rubber Feet
- 1\* Warranty Card
- 1\* Quick Installation Guide

# Package Contents of S50

- 1\* S50 PBX
- 1\* Power Cord
- 1\* Ethernet Cable
- 2\* Rack Mounting Kits
- 1\* Grounding Stud & Nut
- 4\* Rubber Feet
- 1\* Warranty Card
- 1\* Quick Installation Guide

# Package Contents of S100

- 1\* S100 PBX
- 1\* Power Cord
- 1\* Ethernet Cable
- 2\* Rack Mounting Kits
- 1\* Grounding Stud & Nut
- 4\* Rubber Feet
- 1\* Warranty Card
- 1\* Quick Installation Guide

# Package Contents of S300

- 1\* S300 PBX
- 1\* Power Cord
- 1\* Ethernet Cable
- 2\* Rack Mounting Kits
- 1\* Grounding Stud & Nut

- 4\* Rubber Feet
- 1\* Warranty Card
- 1\* Quick Installation Guide

# Package Contents of S412

- 1\* S412 PBX
- 1\* Power Adapter
- 1\* Ethernet Cable
- 4\* Rubber Feet
- 1\* Warranty Card
- 1\* Quick Installation Guide

# Package Contents of S412 Lite

- 1\* S412 Lite PBX
- 1\* Power Adapter
- 1\* Ethernet Cable
- 4\* Rubber Feet
- 1\* Warranty Card

# Install Yeastar S20

# **Install Telephony Module**

Yeastar S20 supports up to 2 modules. The optional modules are as below:

| S2 Module  | O2 Module | B2 Module   | SO Module |
|------------|-----------|-------------|-----------|
| GSM Module | 3G Module | • 4G Module |           |

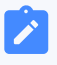

Note:

Before installing the module, check if the module is clean and intact.

1. Loosen the screws at the bottom of the device and remove the upper cover.

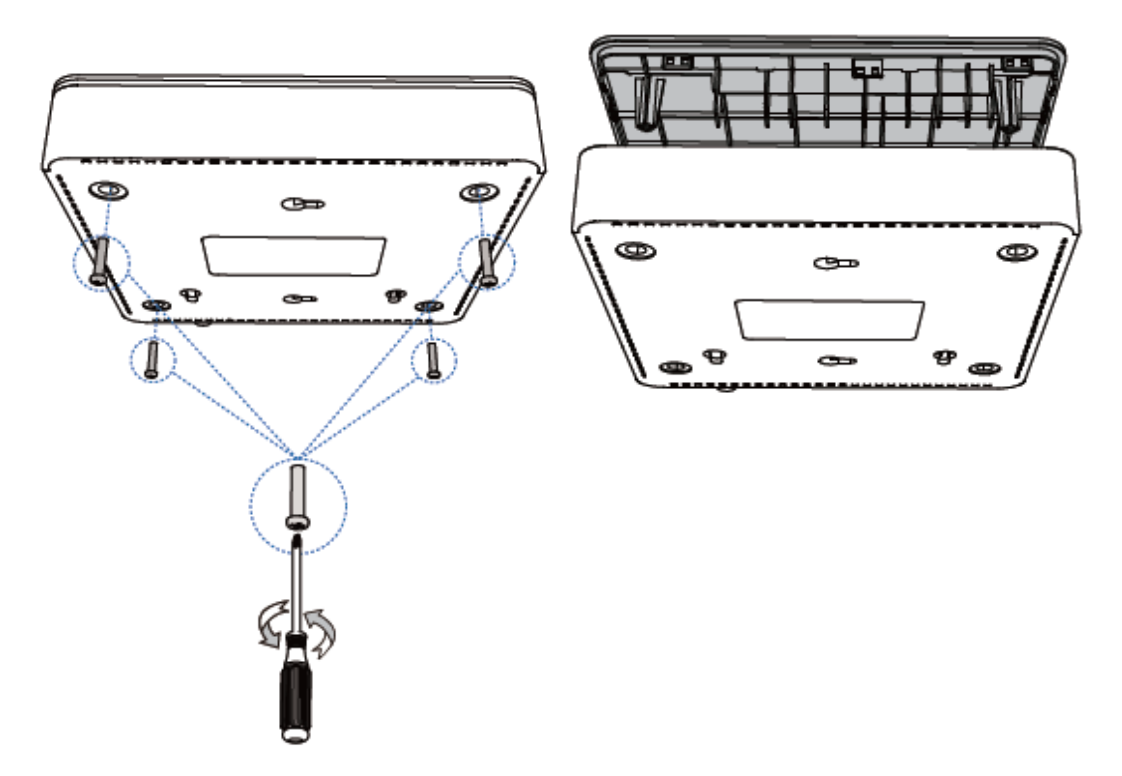

2. Insert the module to the Module Slot.

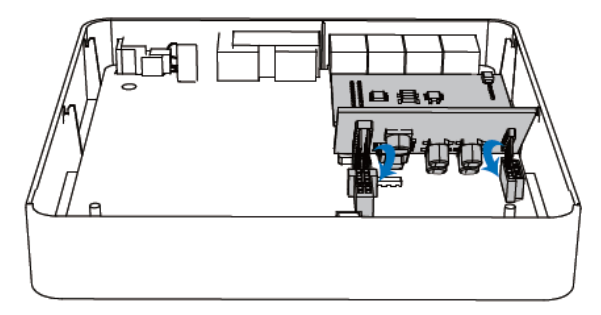

3. Follow the instructions to insert a SIM card on the GSM/3G/4G module.

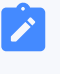

Note:

Skip this step if no GSM/3G/4G module is installed.

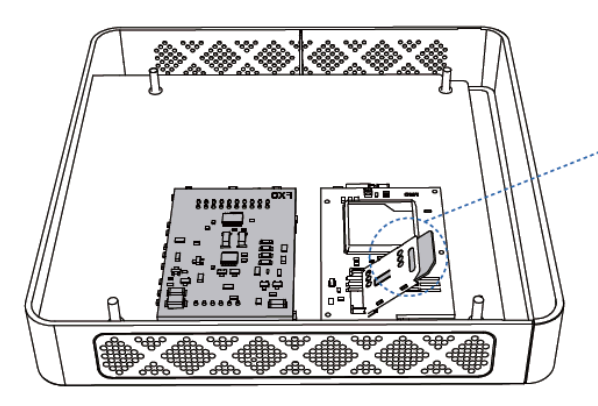

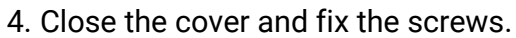

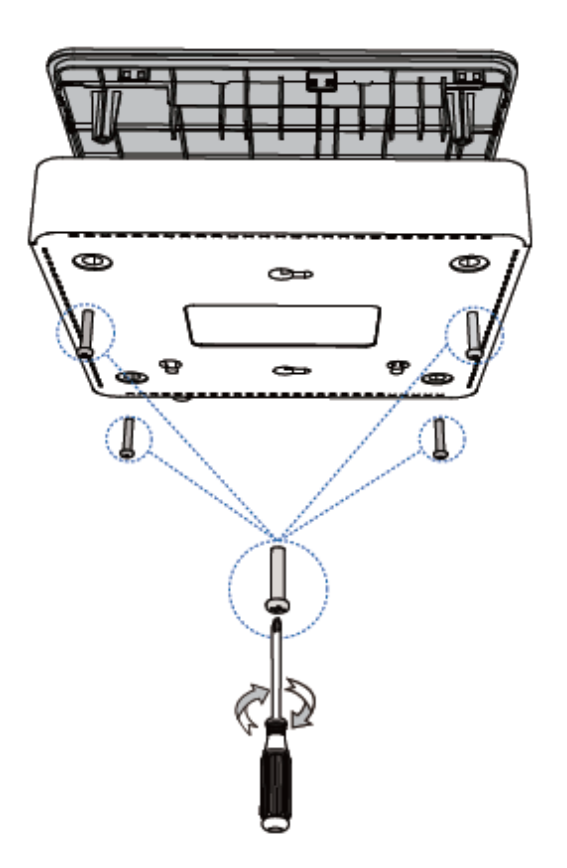

5. Rotate the antenna into the Antenna Socket. Skip this step if no GSM/3G/4G module installed.

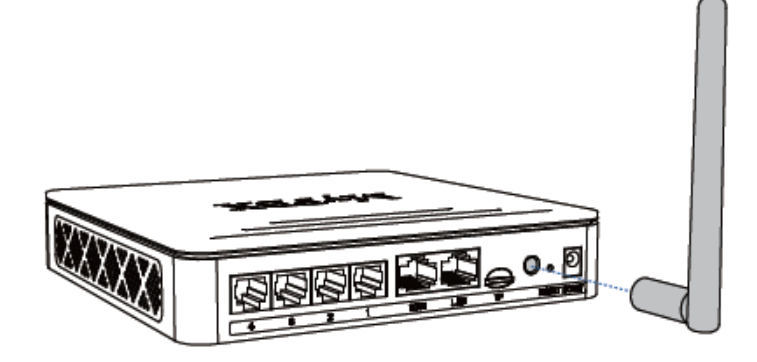

#### **Desktop Installation**

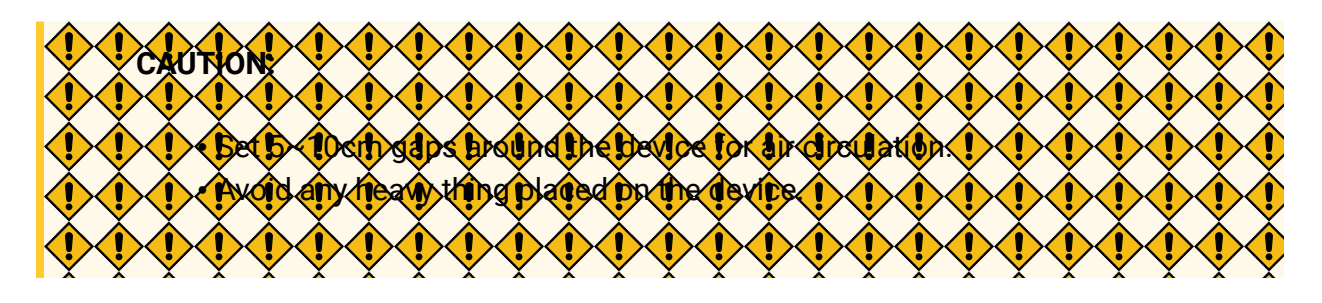

- 1. Place the PBX on a steady platform.
- 2. Remove the adhesive backing paper from the rubber feet.
- 3. Turn over the device and attach the supplied rubber feet to the recessed areas on the bottom at each corner of the device.

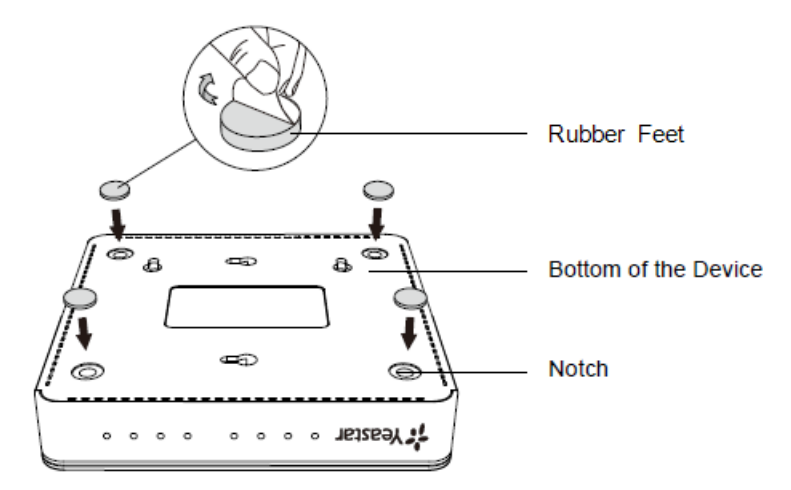

# Install Yeastar S50

# **Install Telephony Module**

Yeastar S50 supports up to 4 modules. The optional modules are as below:

| S2 Module  | O2 Module   | B2 Module   | SO Module |
|------------|-------------|-------------|-----------|
| GSM Module | • 3G Module | • 4G Module |           |

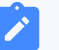

#### Note:

Before installing the module, check if the module is clean and intact.

1. Loosen the screws at the bottom of the device and remove the upper cover.

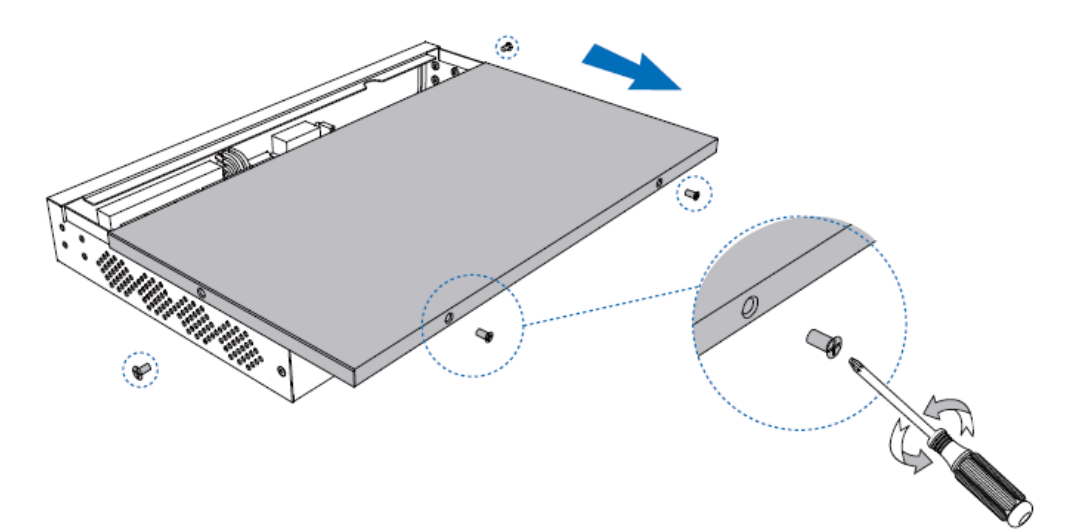

2. Insert the module to the Module Slot.

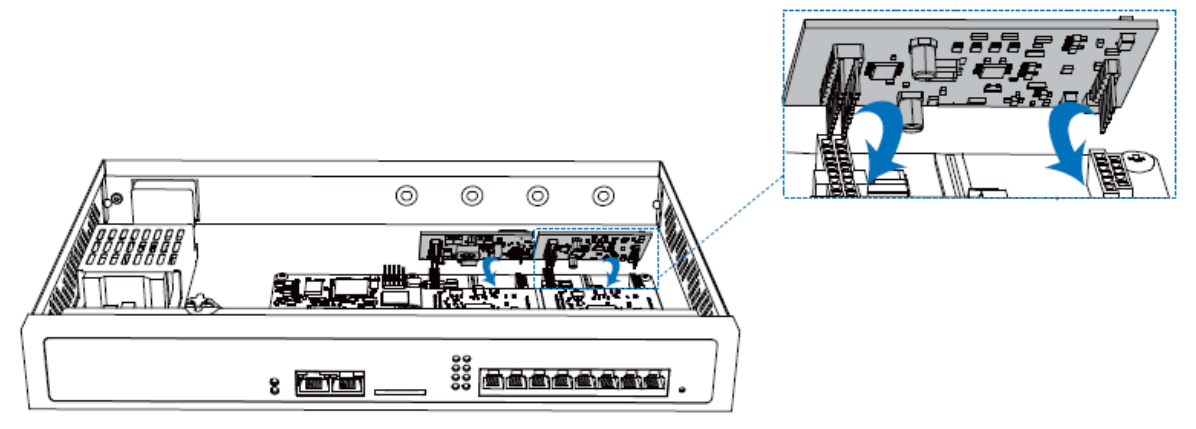

3. Follow the instructions to insert a SIM card on the GSM/3G/4G module.

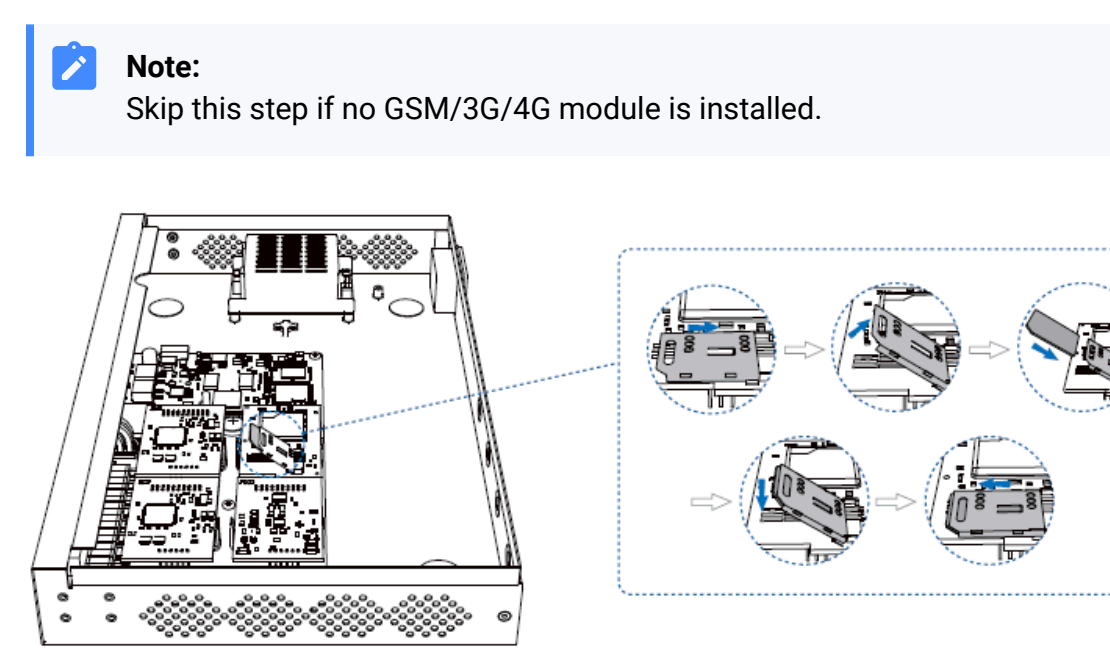

4. Close the cover and fix the screws.

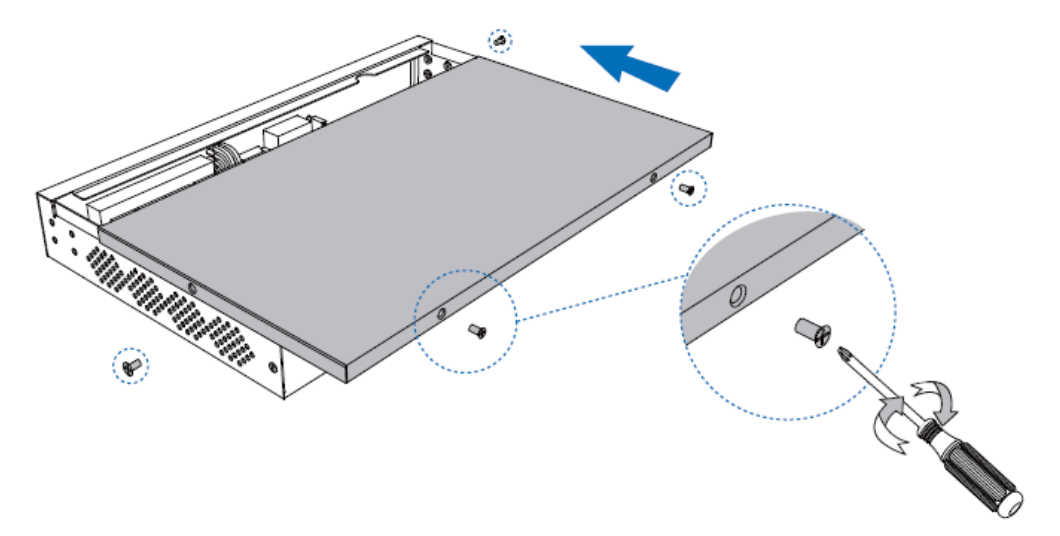

5. Rotate the antenna into the Antenna Socket. Skip this step if no GSM/3G/4G module installed.

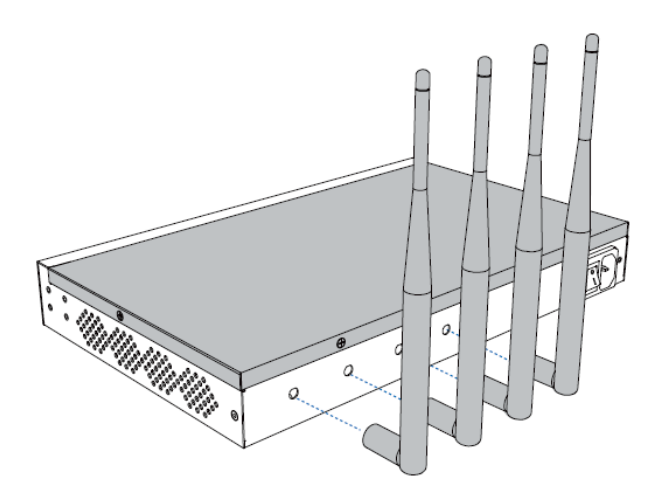

#### **Desktop Installation**

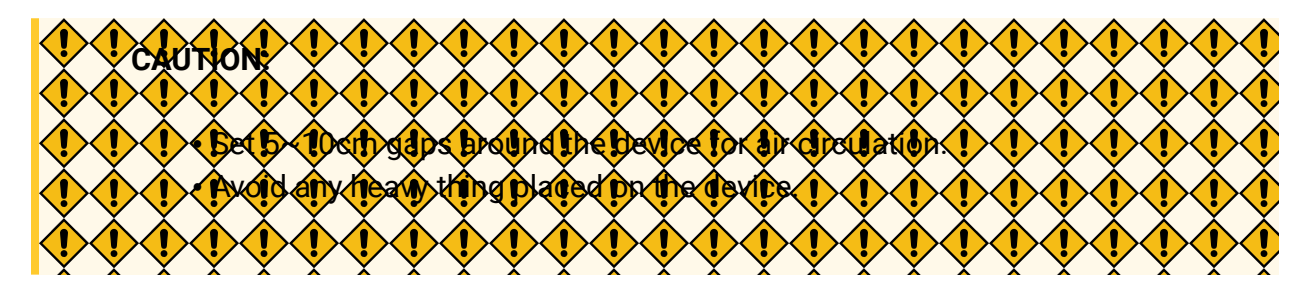

- 1. Place the PBX on a steady platform.
- 2. Remove the adhesive backing paper from the rubber feet.
- 3. Turn over the device and attach the supplied rubber feet to the recessed areas on the bottom at each corner of the device.

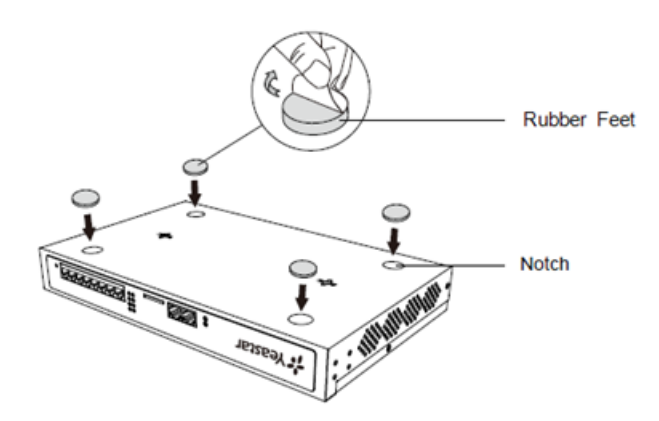

**Rack Installation** 

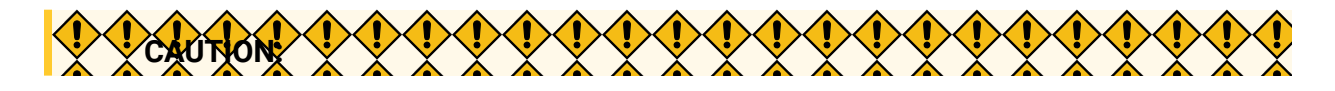

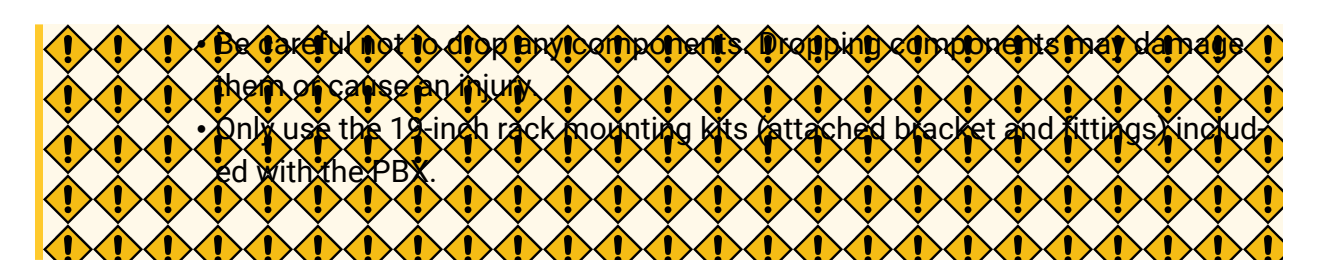

1. Fix the brackets to the left and right sides of the PBX with 4 screws.

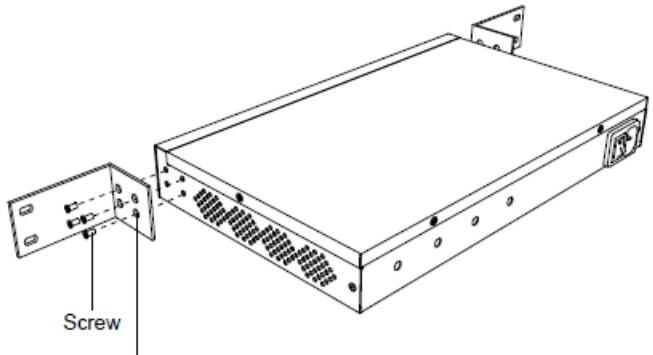

Rack-mounting Bracket

2. Place the PBX in the 19-inch rack and fix both brackets to the rack with the rack's proprietary mounting equipment.

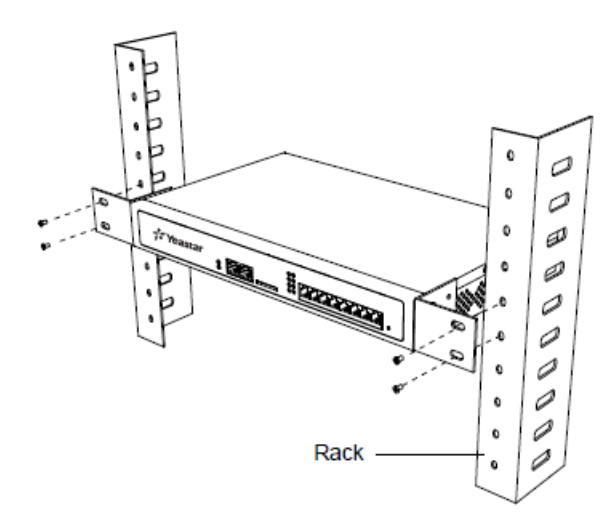

#### **Ground Connection**

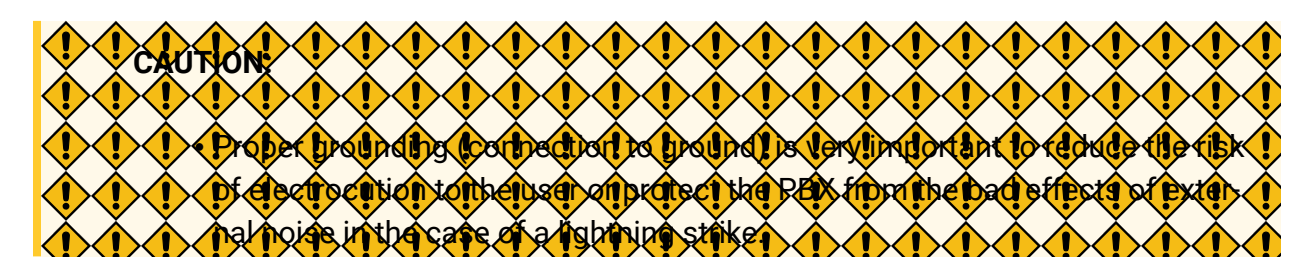

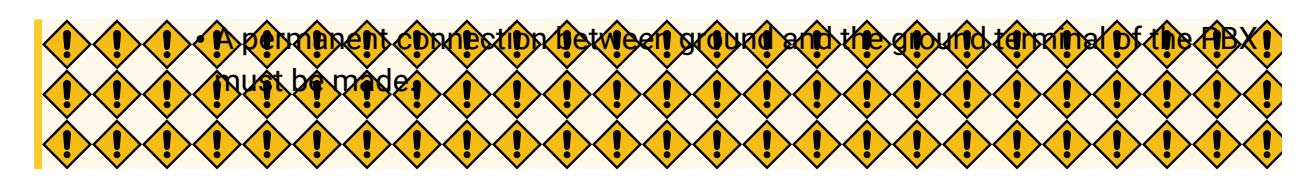

- 1. Tighten the provided screw stud into the Grounding port on PBX.
- 2. Insert an 18AWG grounding wire (user supplied).
- 3. Tighten the provided screw nut.
- 4. Attach the grounding wire to the grounding terminal.

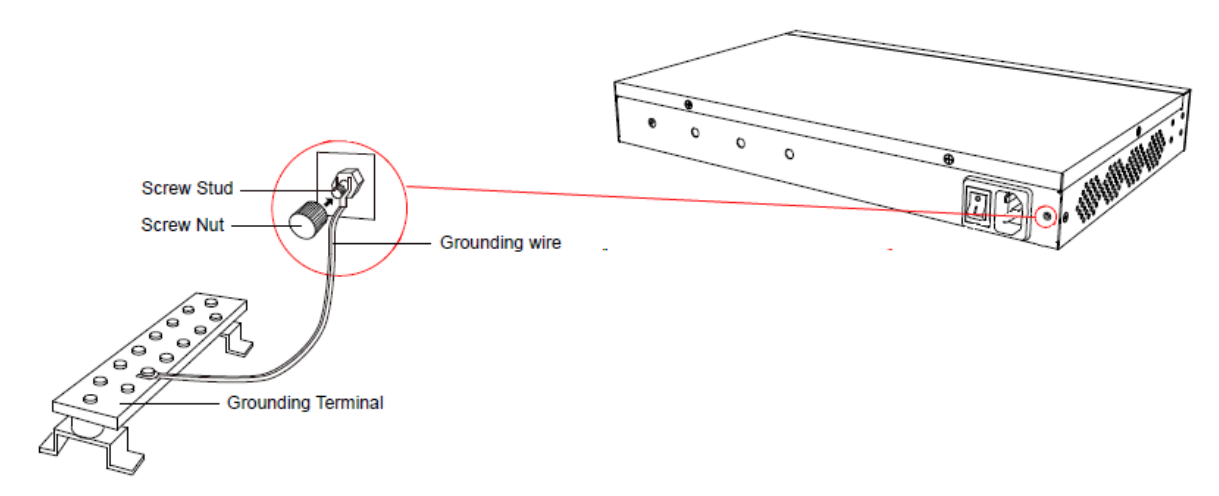

# Install Yeastar S100

# **Install Telephony Module**

Yeastar S100 supports:

- Max. 2 EX08 Expansion Board
- Max. 2 EX30 Expansion Board
- Max. 8 Telephony Module
- Max. 1 D30 Module

The optional telephony modules are as below:

| S2 Module  | O2 Module   | B2 Module   | SO Module |
|------------|-------------|-------------|-----------|
| GSM Module | • 3G Module | • 4G Module |           |

#### Note:

Before installing the module, check if the module is clean and intact.

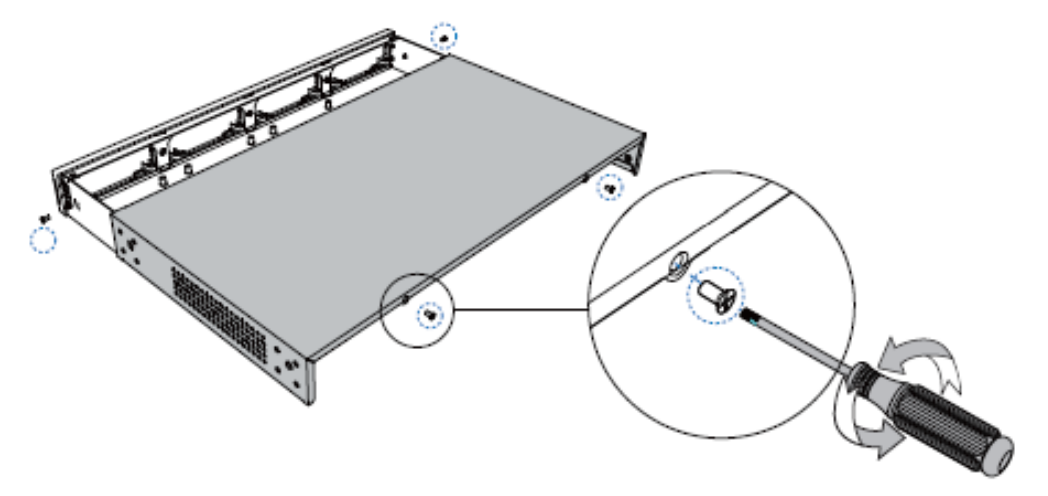

1. Loosen the screws at the bottom of the device and remove the upper cover.

2. Push out the empty board from the inside of the device.

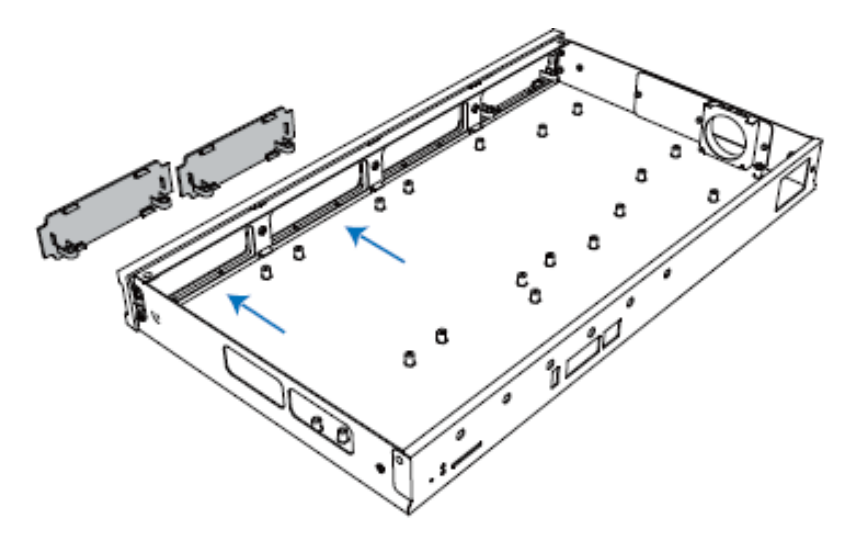

3. Push in the Expansion Board (EX08 or EX30).

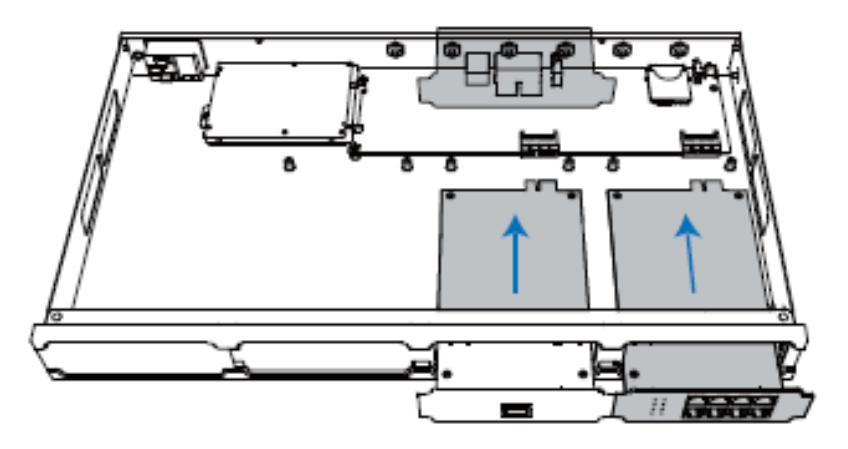

4. Lock the screws to fix the Expansion Board.

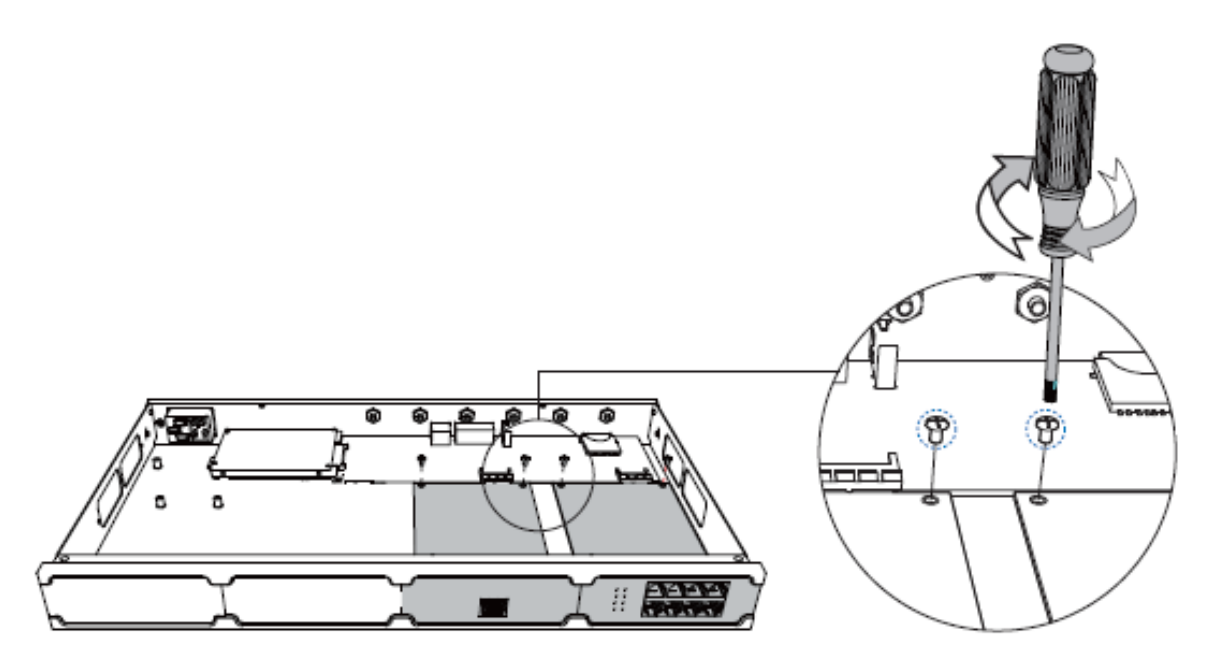

5. Insert the Telephony Modules on the EX08 Board.

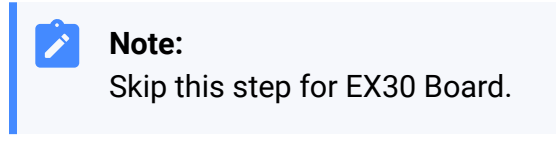

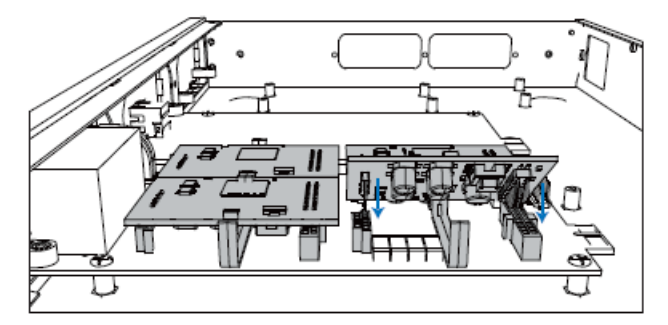

6. Follow the instructions to insert a SIM card on the GSM/3G/4G module.

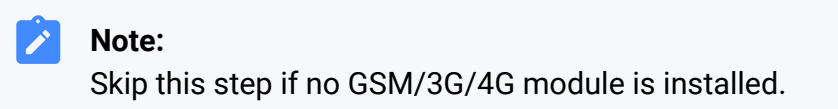

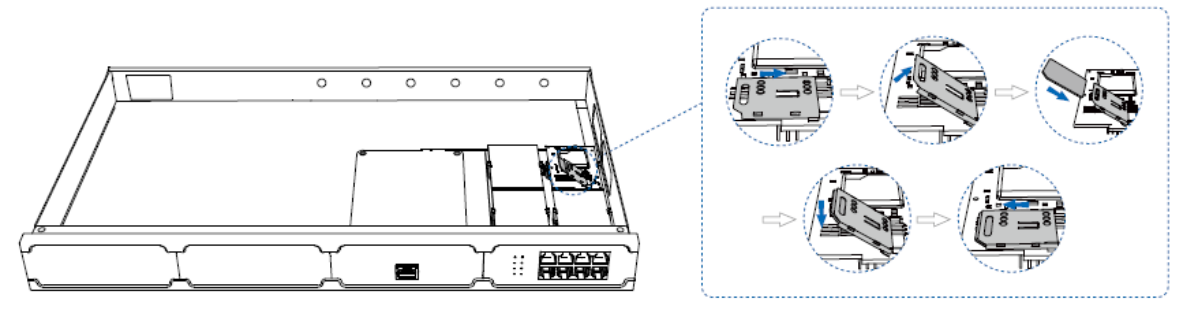

7. Close the cover and fix the screws.

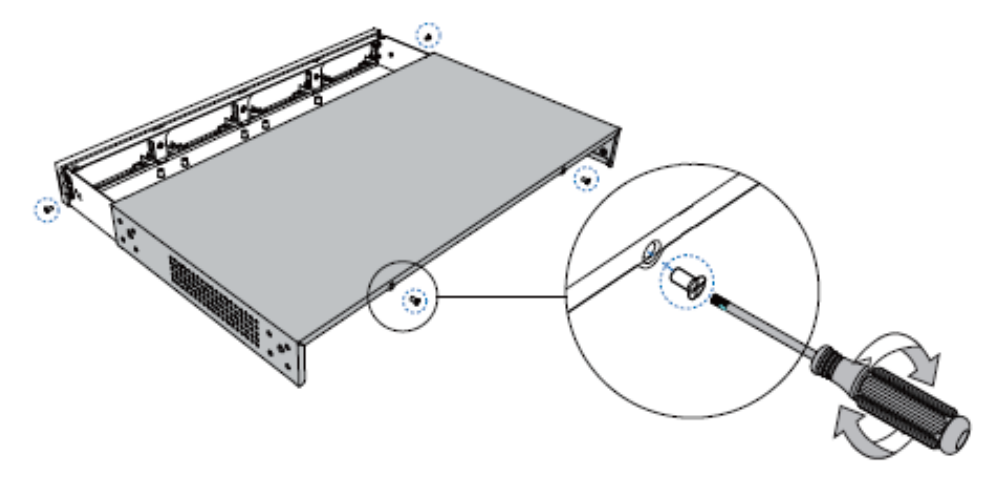

8. Rotate the antenna into the Antenna Socket. Skip this step if no GSM/3G/4G module installed.

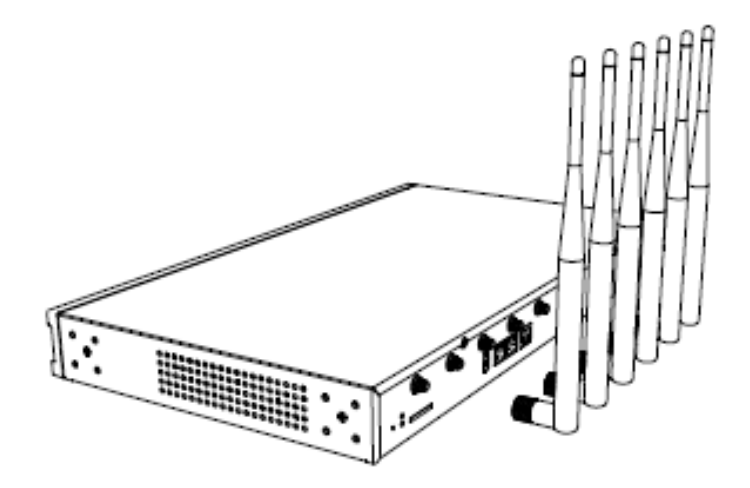

# Install DSP Module

1. Open the device upper cover and insert the DSP module (D30) into the D-Slot from a tilt angle and then press it down.

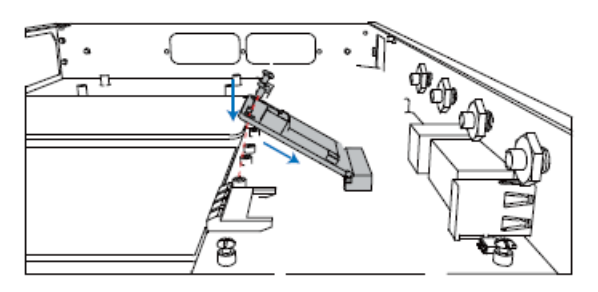

2. Lock the screws to fix the D30 module board.

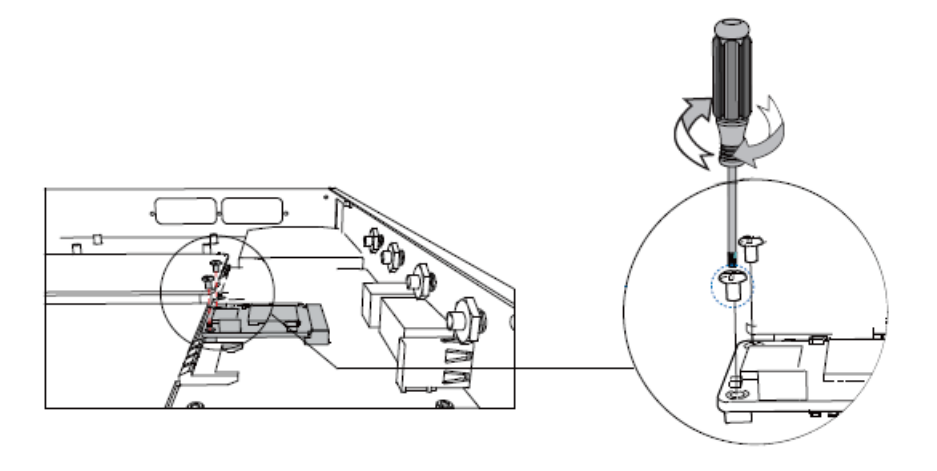

#### **Desktop Installation**

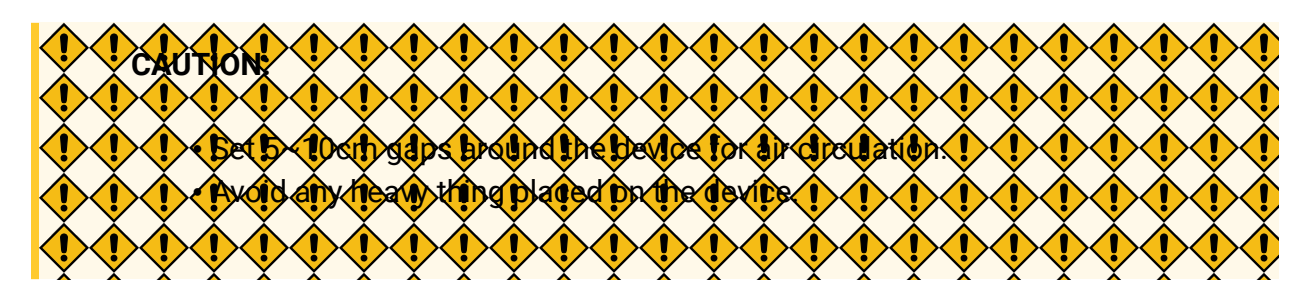

- 1. Place the PBX on a steady platform.
- 2. Remove the adhesive backing paper from the rubber feet.
- 3. Turn over the device and attach the supplied rubber feet to the recessed areas on the bottom at each corner of the device.

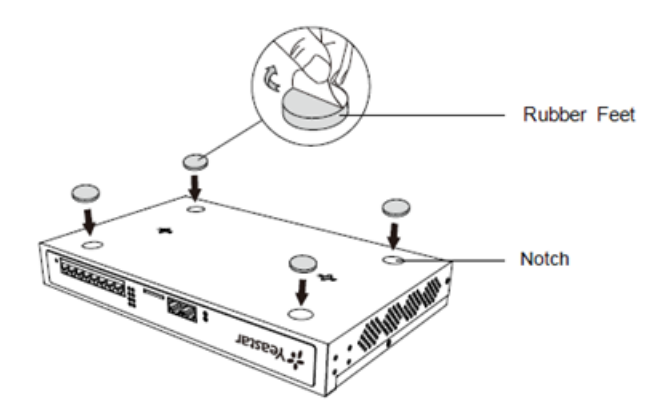

**Rack Installation** 

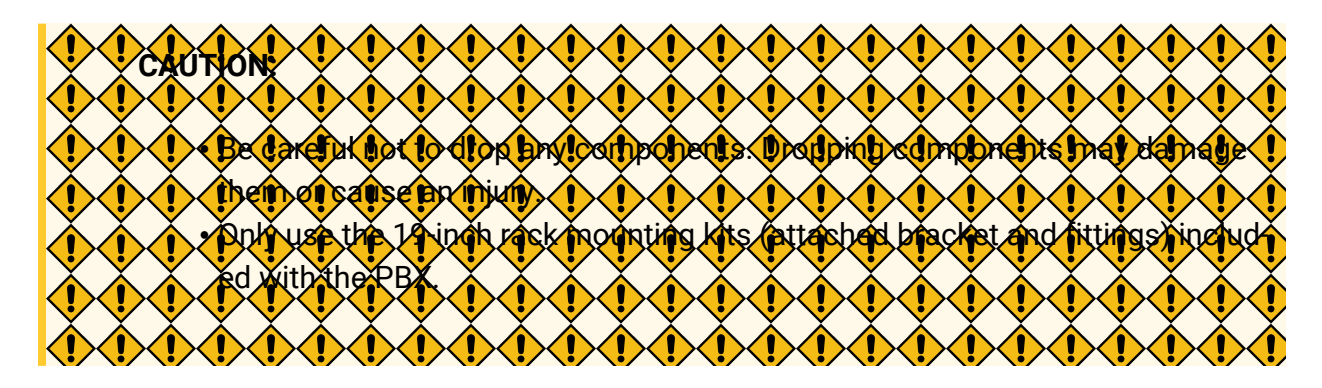

1. Fix the brackets to the left and right sides of the PBX with 4 screws.

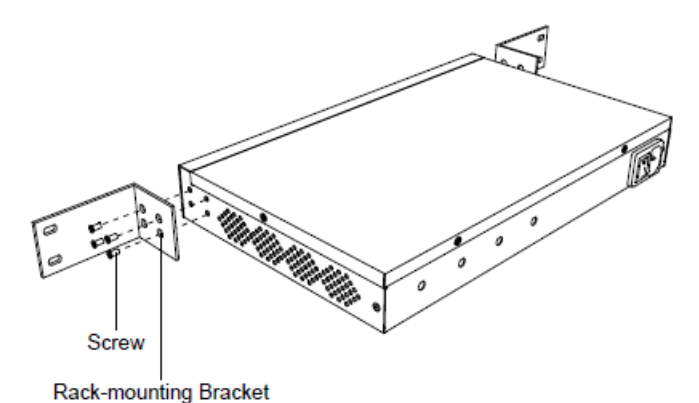

2. Place the PBX in the 19-inch rack and fix both brackets to the rack with the rack's proprietary mounting equipment.

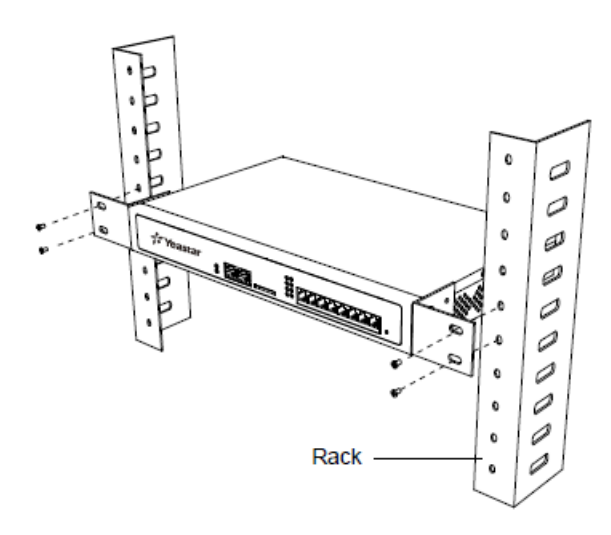

#### **Ground Connection**

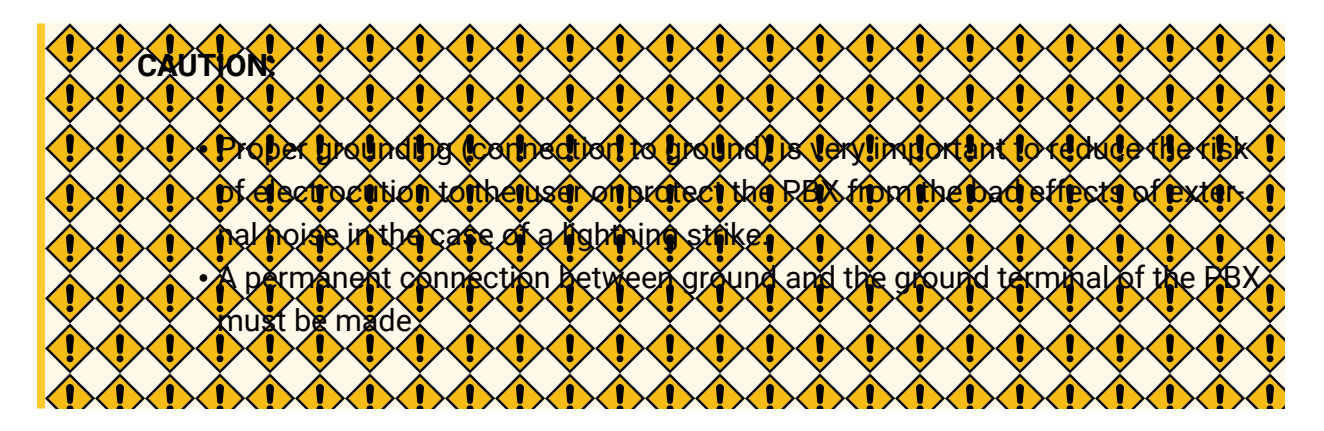

- 1. Tighten the provided screw stud into the Grounding port on PBX.
- 2. Insert an 18AWG grounding wire (user supplied).
- 3. Tighten the provided screw nut.
- 4. Attach the grounding wire to the grounding terminal.

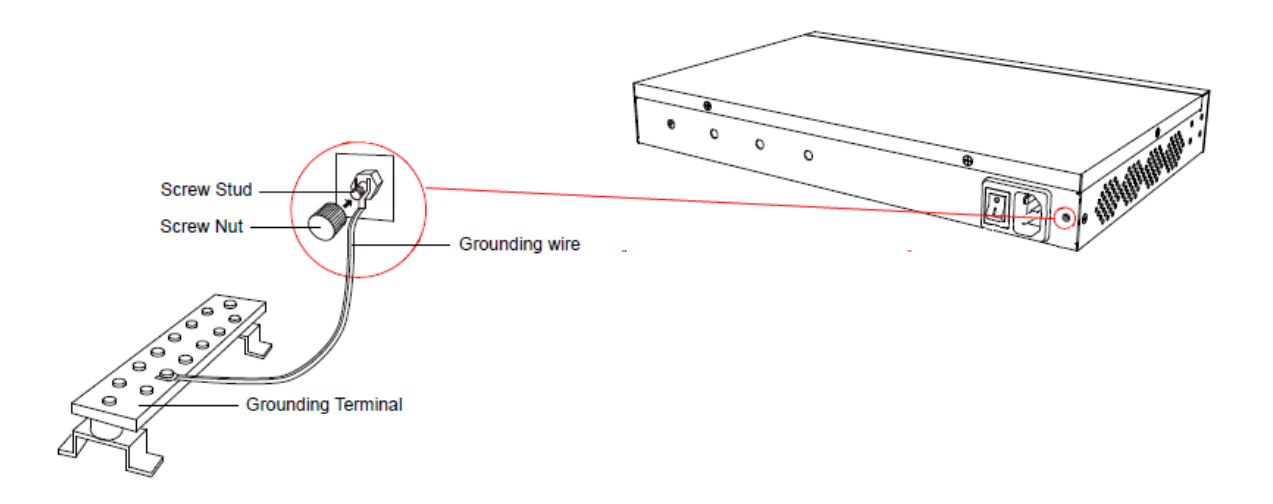

# Install Yeastar S300

# **Install Telephony Module**

#### Table 13.

|                         | Yeastar S300<br>V1.0/V2.0/V3.0 | Yeastar S300 V4.0 |
|-------------------------|--------------------------------|-------------------|
| EX08 Expansion<br>Board | Max. 3                         | Max. 2            |
| EX30 Expansion<br>Board | Max. 3                         | Max. 2            |
| Telephony Module        | Max. 12                        | Max. 8            |
| D30 Module              | Max. 2                         | Max. 2            |

The optional telephony modules are as below:

| S2 Module  | O2 Module   | B2 Module   | SO Module |
|------------|-------------|-------------|-----------|
| GSM Module | • 3G Module | • 4G Module |           |

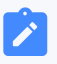

#### Note:

Before installing the module, check if the module is clean and intact.

1. Loosen the screws at the bottom of the device and remove the upper cover.

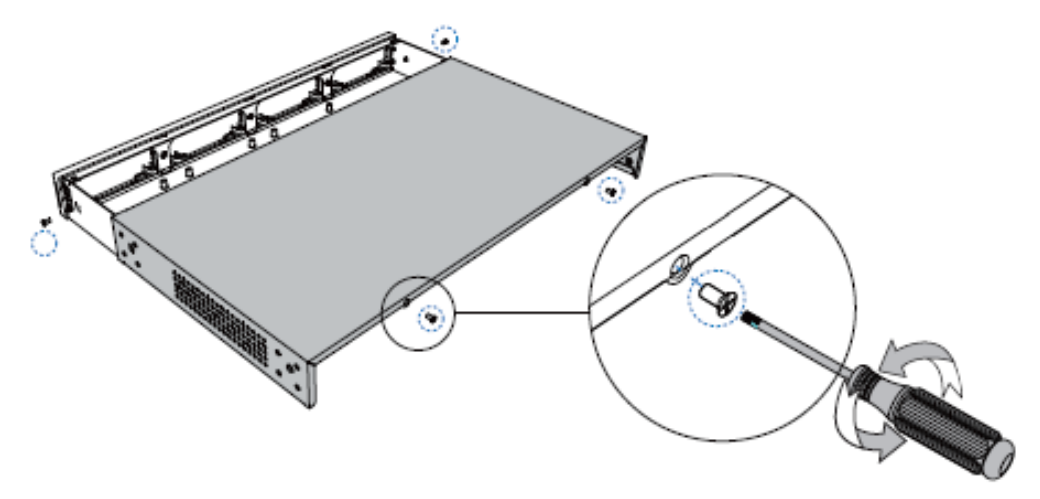

2. Push out the empty board from the inside of the device.

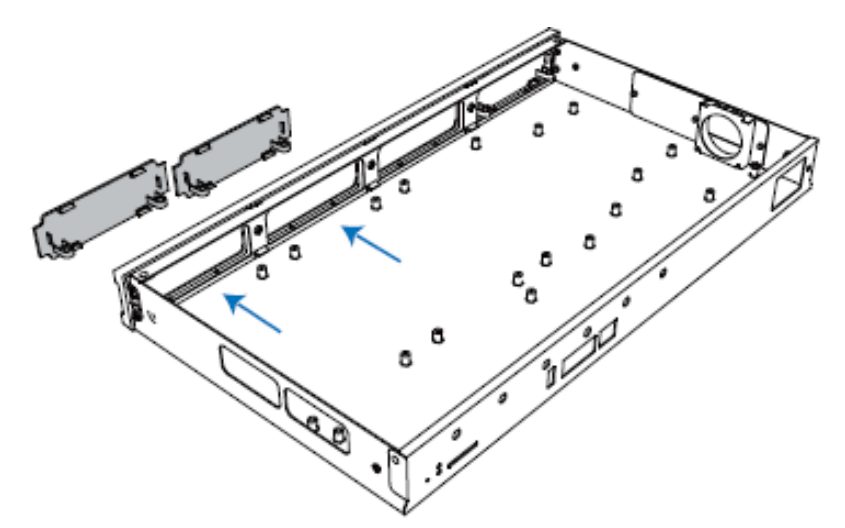

3. Push in the Expansion Board (EX08 or EX30).

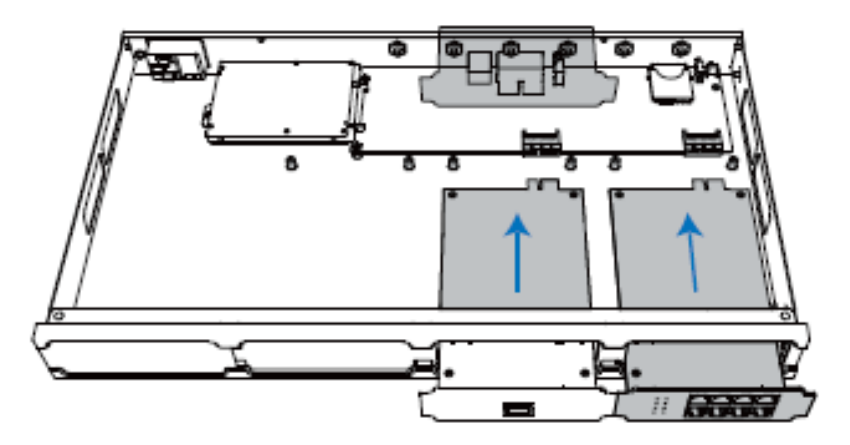

4. Lock the screws to fix the Expansion Board.

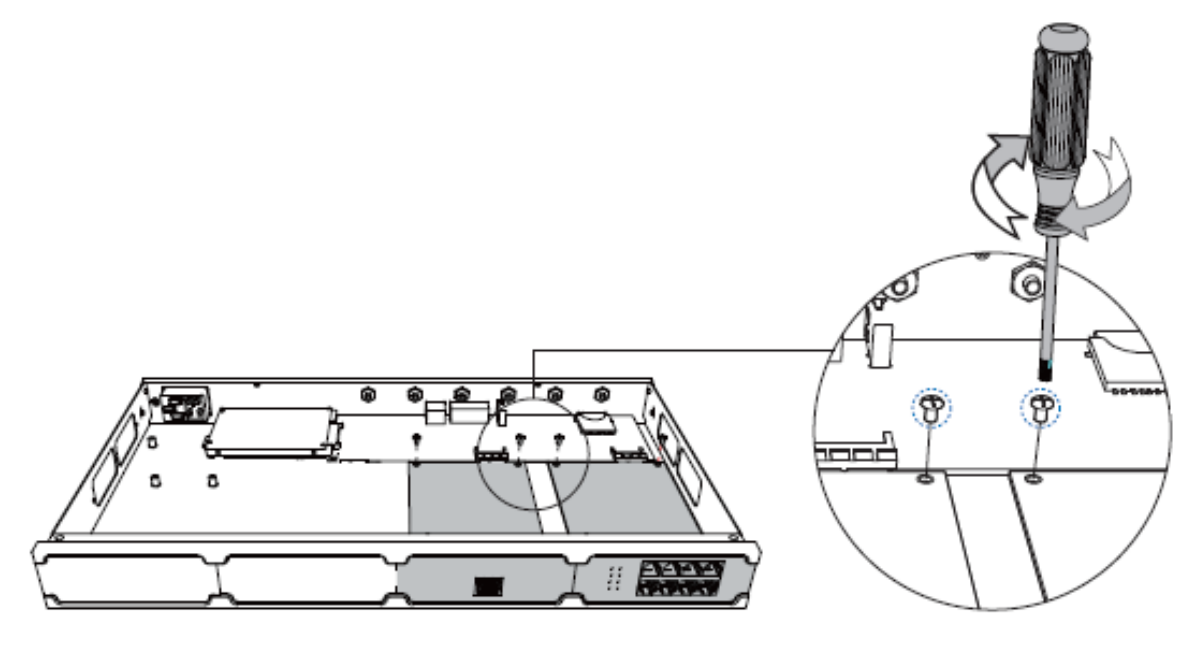

5. Insert the Telephony Modules on the EX08 Board.

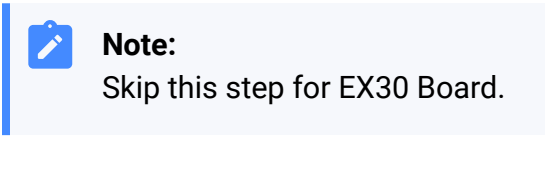

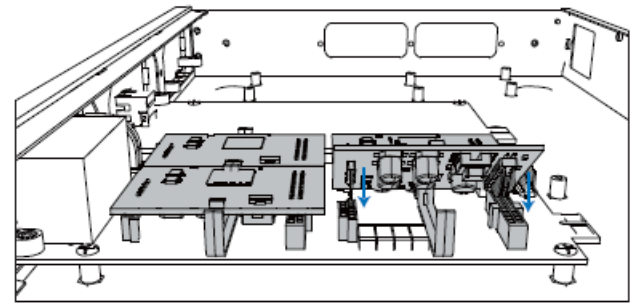

6. Follow the instructions to insert a SIM card on the GSM/3G/4G module.

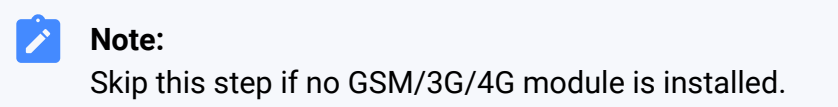

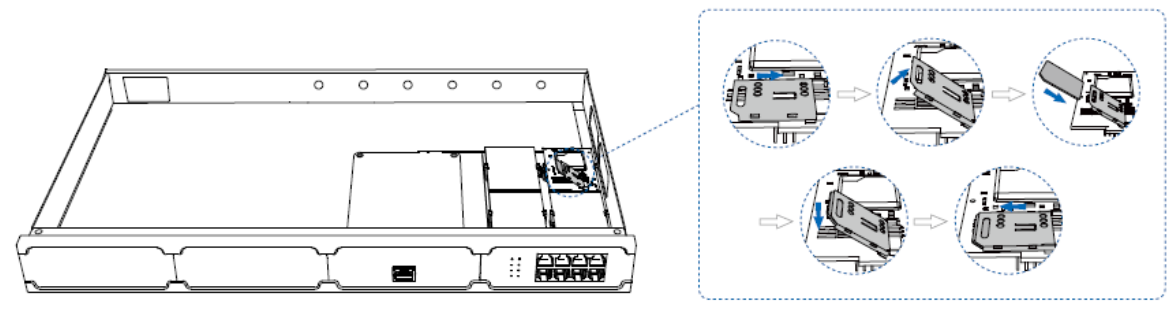

7. Close the cover and fix the screws.

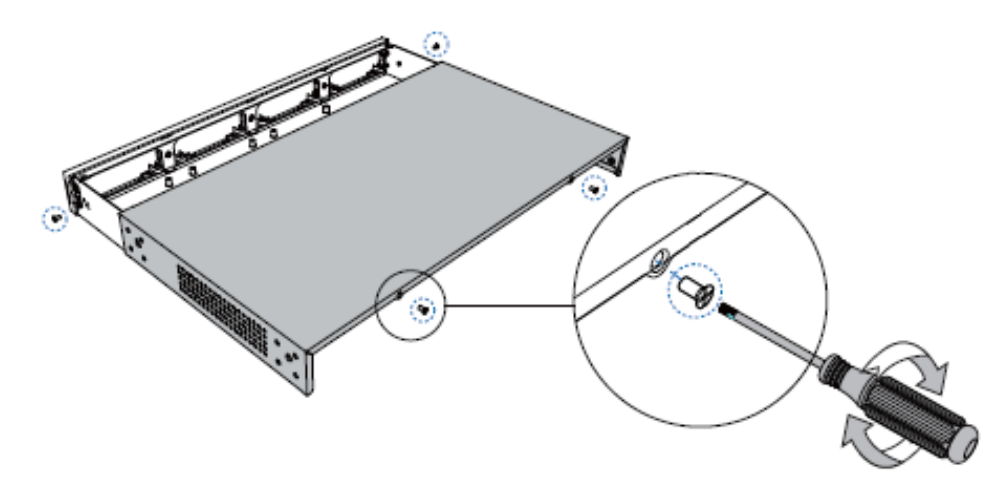

8. Rotate the antenna into the Antenna Socket.

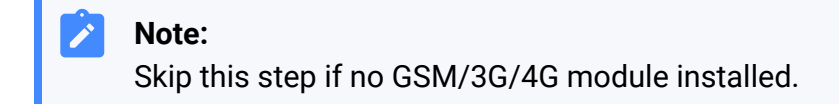

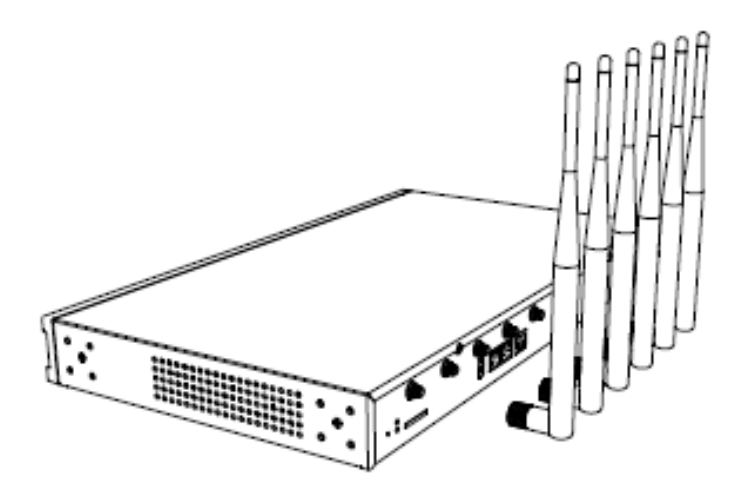

## **Install DSP Module**

1. Open the device upper cover and insert the DSP module (D30) into the D-Slot from a tilt angle and then press it down.

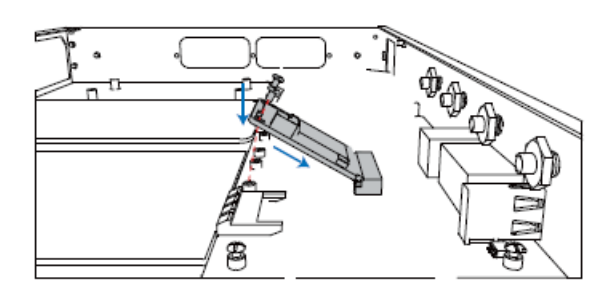

2. Lock the screws to fix the D30 module board.

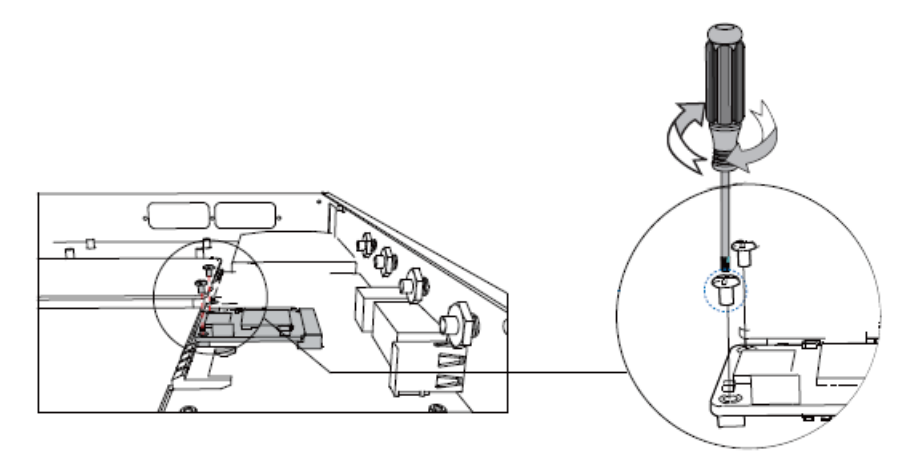

# Hard Disk Installation

1. Lock the hard disk on the bracket and push the hard disk into the bracket.

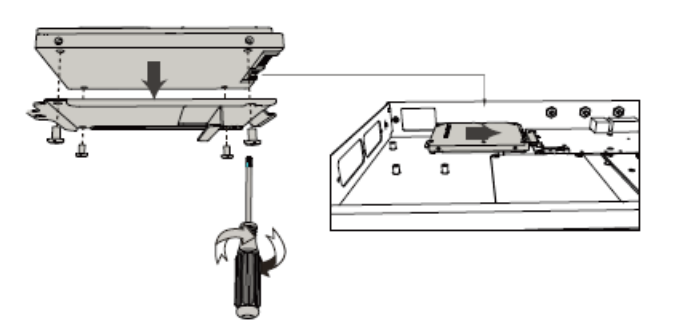

2. Lock the screw to fix the hard disk.

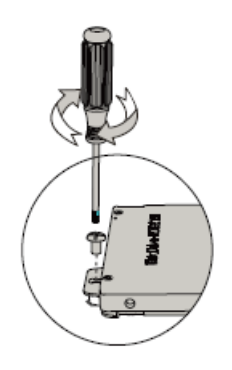

### **Desktop Installation**

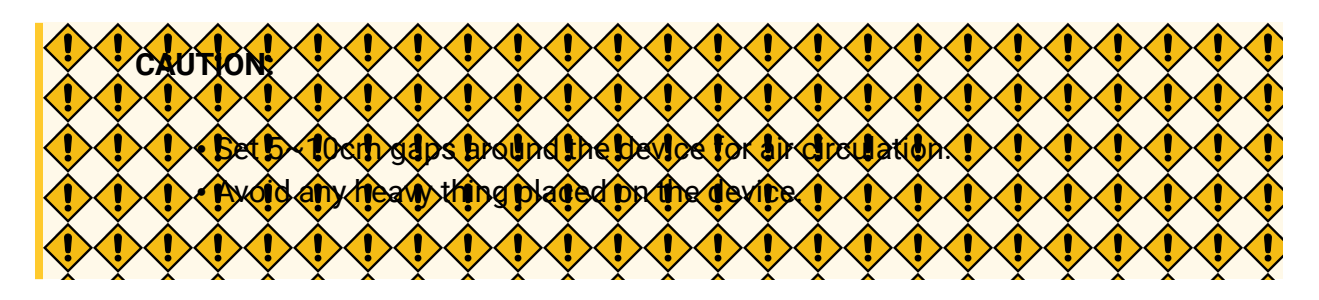

- 1. Place the PBX on a steady platform.
- 2. Remove the adhesive backing paper from the rubber feet.
- 3. Turn over the device and attach the supplied rubber feet to the recessed areas on the bottom at each corner of the device.

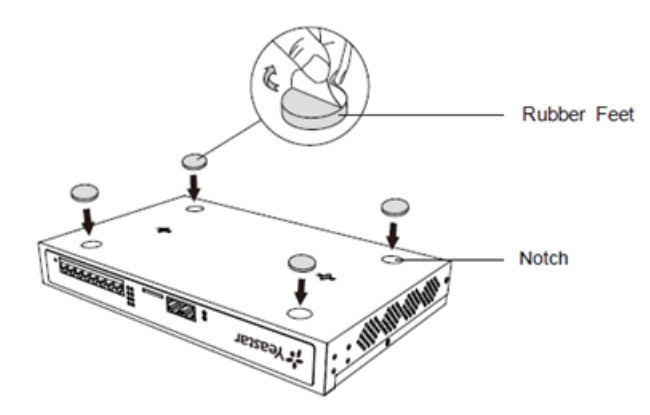

# **Rack Installation**

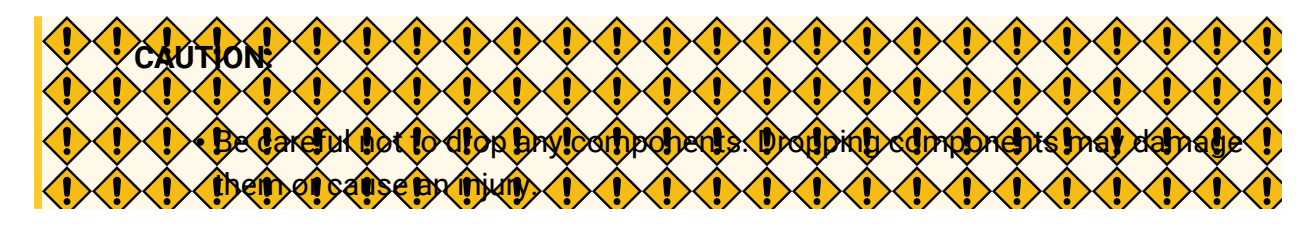

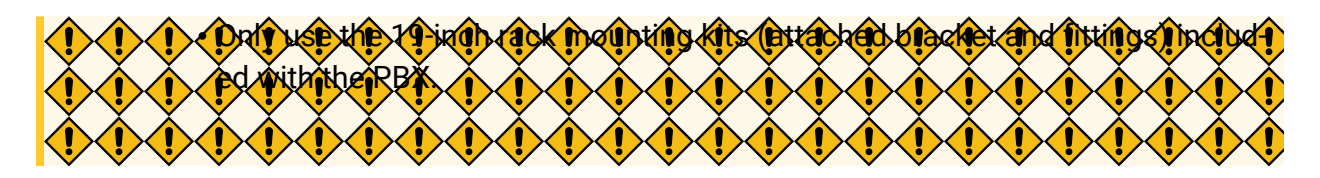

1. Fix the brackets to the left and right sides of the PBX with 4 screws.

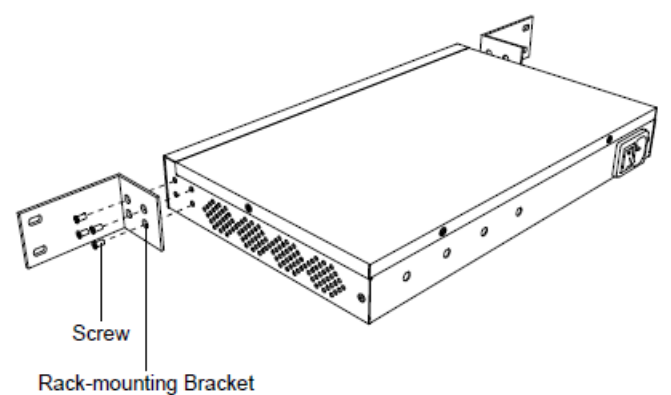

- Rack-mounting bracket
- 2. Place the PBX in the 19-inch rack and fix both brackets to the rack with the rack's proprietary mounting equipment.

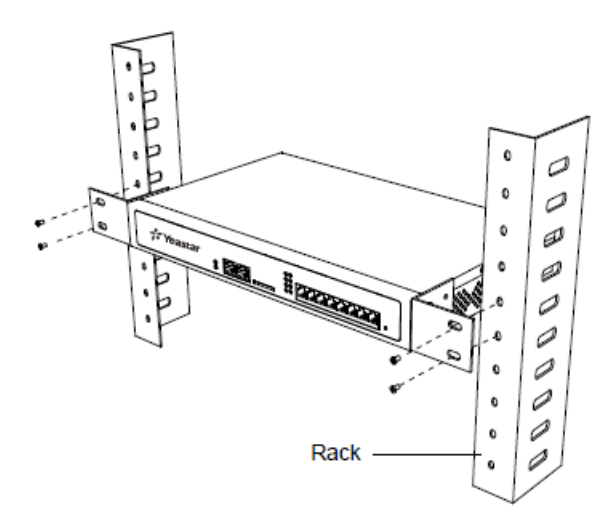

#### **Ground Connection**

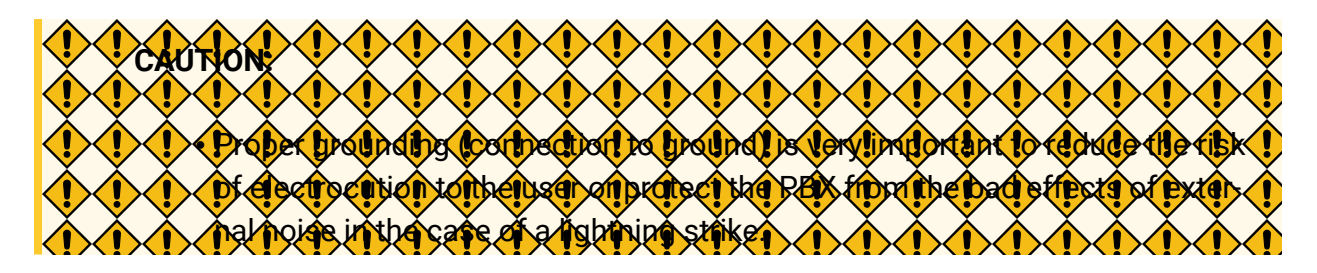

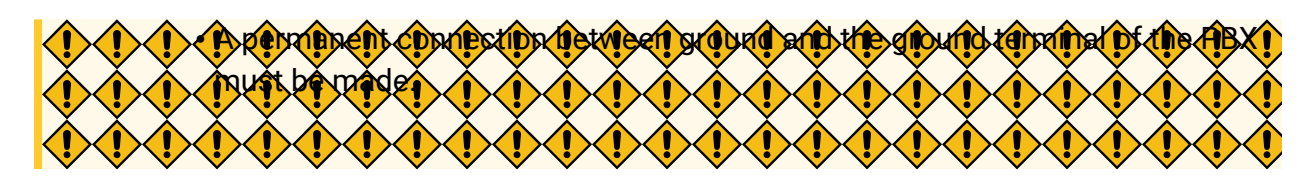

- 1. Tighten the provided screw stud into the Grounding port on PBX.
- 2. Insert an 18AWG grounding wire (user supplied).
- 3. Tighten the provided screw nut.
- 4. Attach the grounding wire to the grounding terminal.

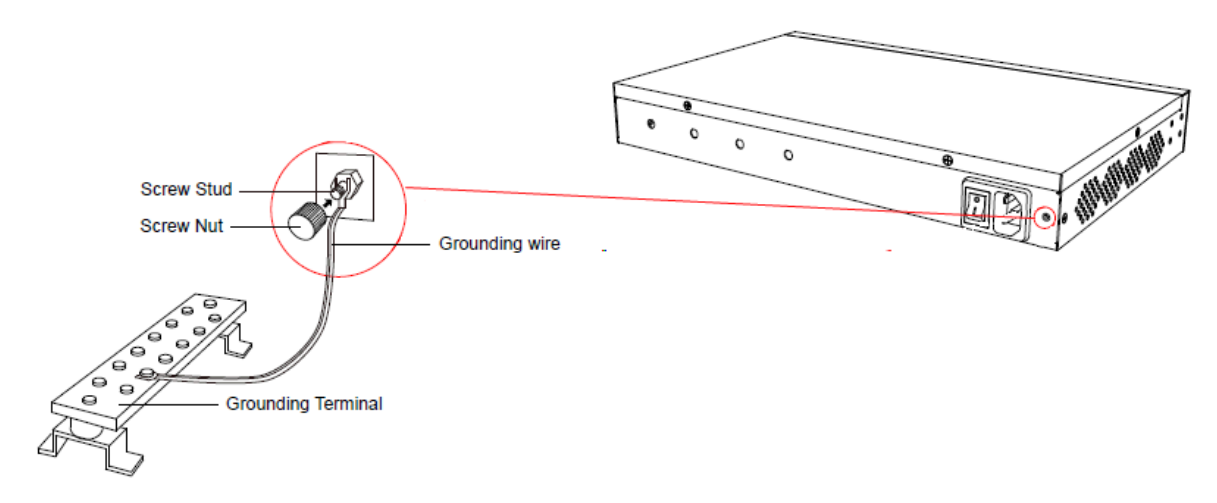

# Install Yeastar S412

# **Install Telephony Module**

Yeastar S412 is designed with 8 fixed on-board FXS ports and 4 reserved slots. You can insert different modules into the 4 reserved slots according to your needs. Yeastar S412 supports installing up to 4 modules.

The optional modules are as below:

| S2 Module  | O2 Module   | B2 Module   |
|------------|-------------|-------------|
| GSM Module | • 3G Module | • 4G Module |

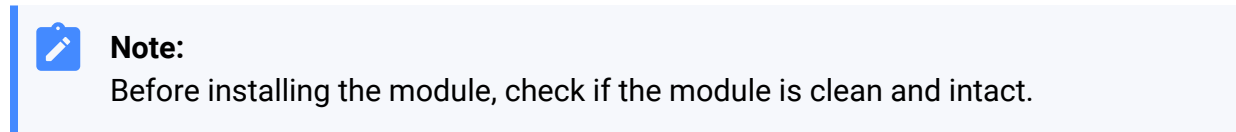

1. Loosen the screws at the bottom of the device and remove the upper cover.

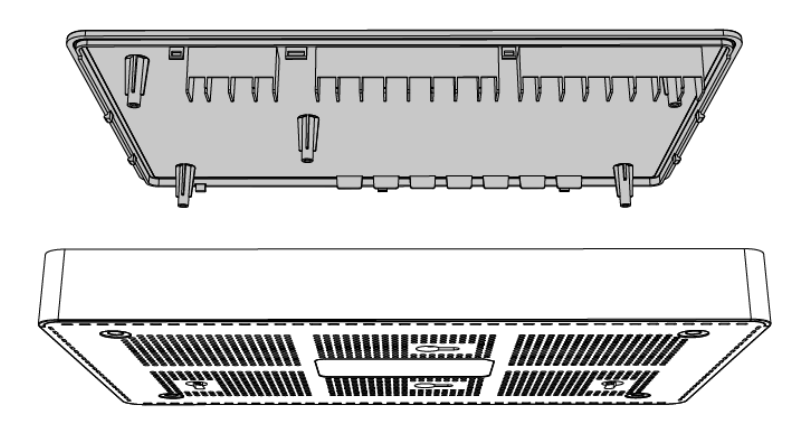

- 2. Insert the module to the Module Slot.
  - T\_Slot1: For S2 module only.
  - T\_Slot2: For S2 module only.
  - T\_Slot3: For O2 module, B2 module, GSM module, 3G module, and 4G LTE module.
  - T\_Slot4: For O2 module, B2 module, GSM module, and 3G module.

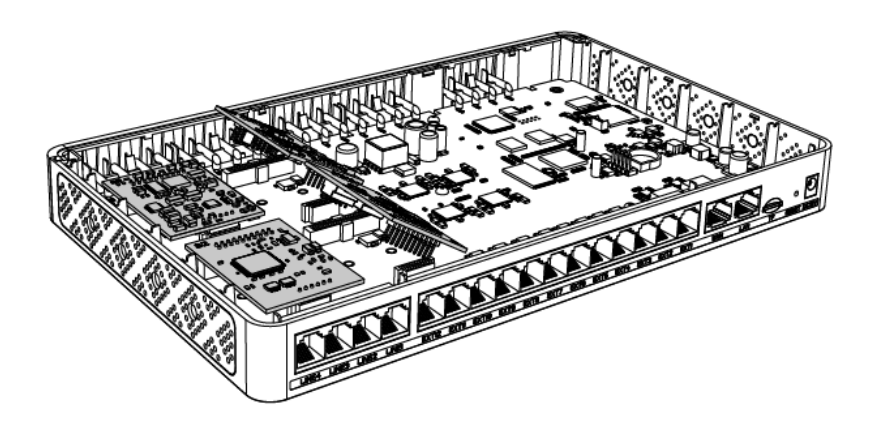

3. Follow the instructions to insert a SIM card on the GSM/3G/4G module.

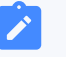

#### Note:

Skip this step if no GSM/3G/4G module is installed.

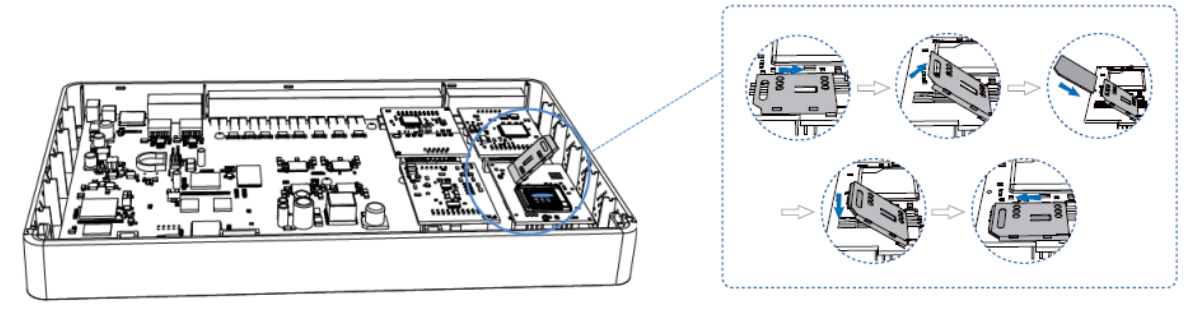

4. Close the cover and fix the screws.

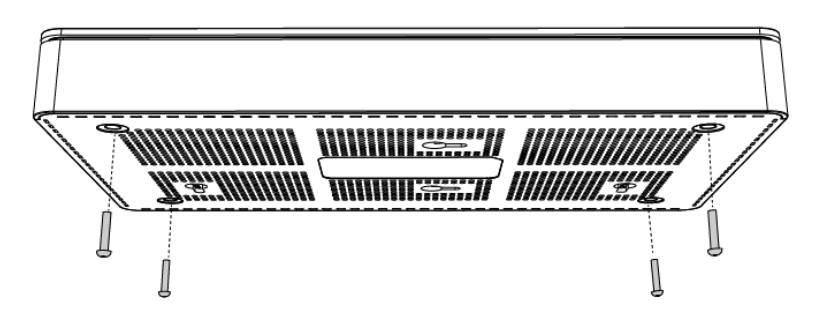

5. Rotate the antenna into the Antenna Socket.

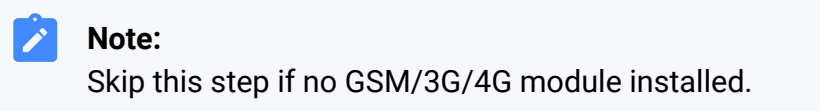

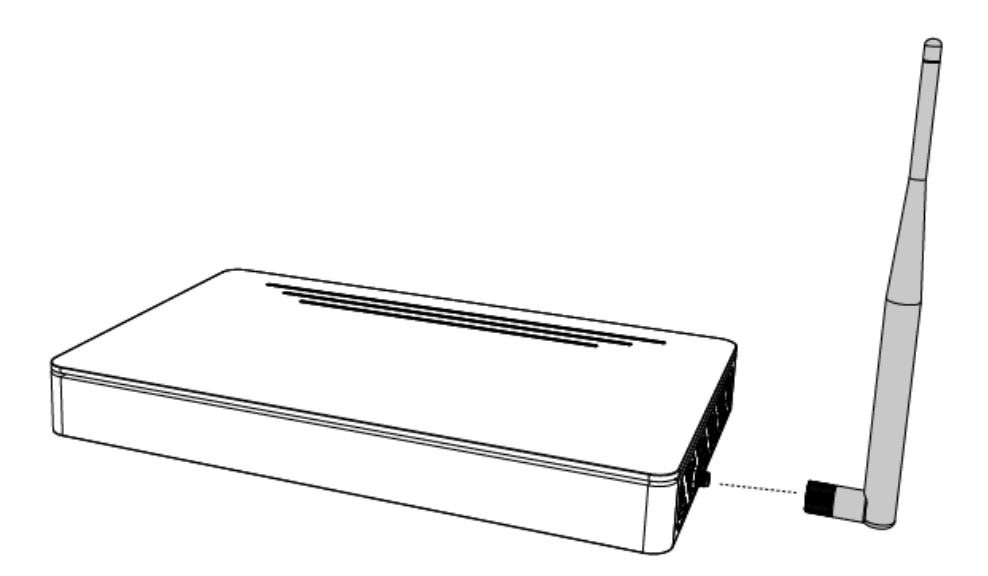

#### **Desktop Installation**

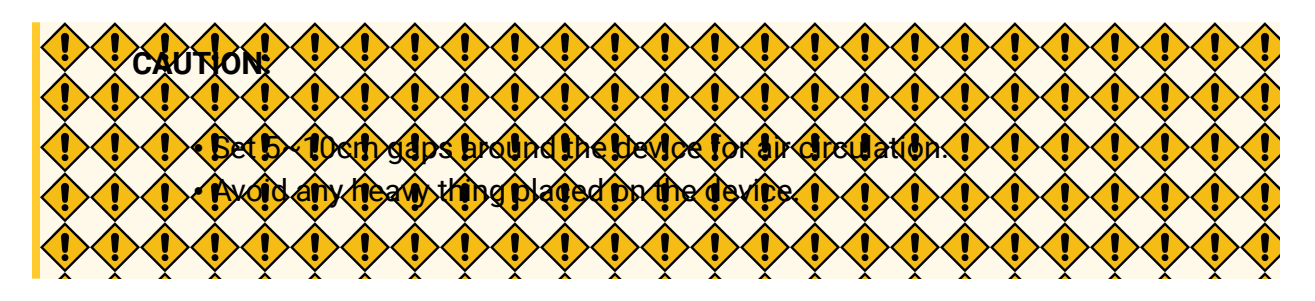

- 1. Place the PBX on a steady platform.
- 2. Remove the adhesive backing paper from the rubber feet.
- 3. Turn over the device and attach the supplied rubber feet to the recessed areas on the bottom at each corner of the device.

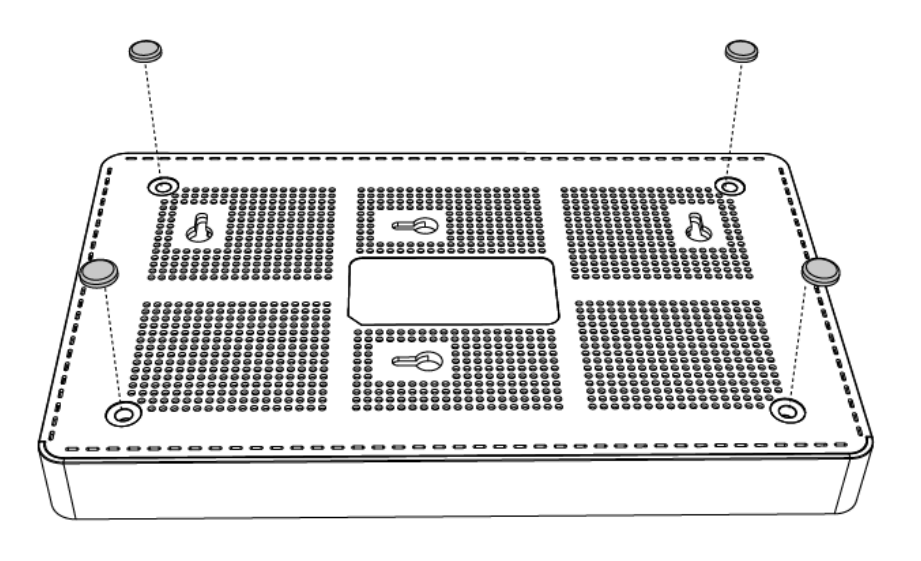

# Install Yeastar S412 Lite

#### **Install Telephony Module**

Yeastar S412 Lite is designed with 4 fixed on-board FXS ports (EXT1-4) and 4 reserved slots. You can insert different modules into the 4 reserved slots according to your needs. Yeastar S412 Lite supports installing up to 4 modules.

The optional modules are as below:

| S2 Module  | O2 Module   | B2 Module   |
|------------|-------------|-------------|
| GSM Module | • 3G Module | • 4G Module |

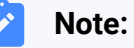

Before installing the module, check if the module is clean and intact.

1. Loosen the screws at the bottom of the device and remove the upper cover.

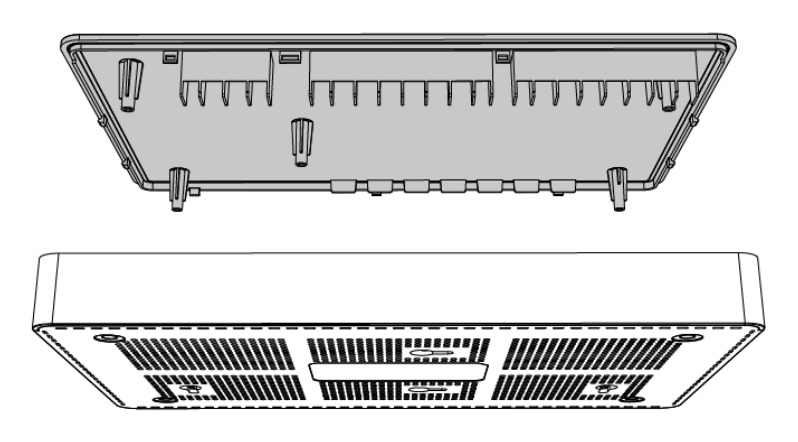

- 2. Insert the module to the Module Slot.
  - T\_Slot1: For S2 module only.
  - T\_Slot2: For S2 module only.
  - T\_Slot3: For O2 module, B2 module, GSM module, 3G module, and 4G LTE module.
  - T\_Slot4: For O2 module, B2 module, GSM module, and 3G module.

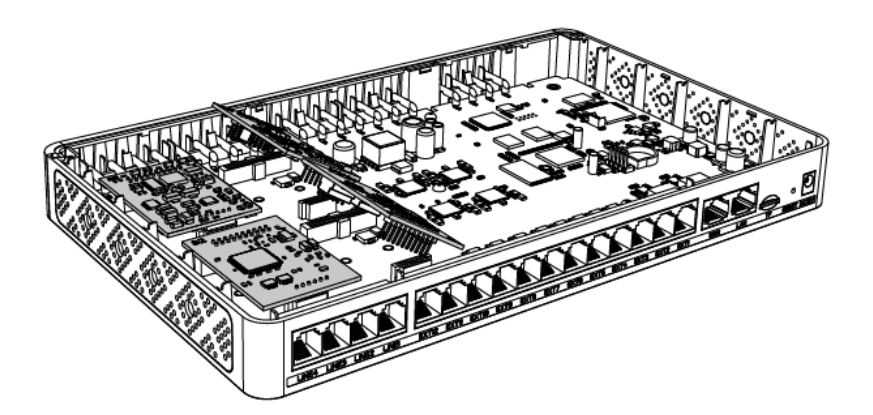

3. Follow the instructions to insert a SIM card on the GSM/3G/4G module.

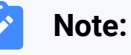

Skip this step if no GSM/3G/4G module is installed.

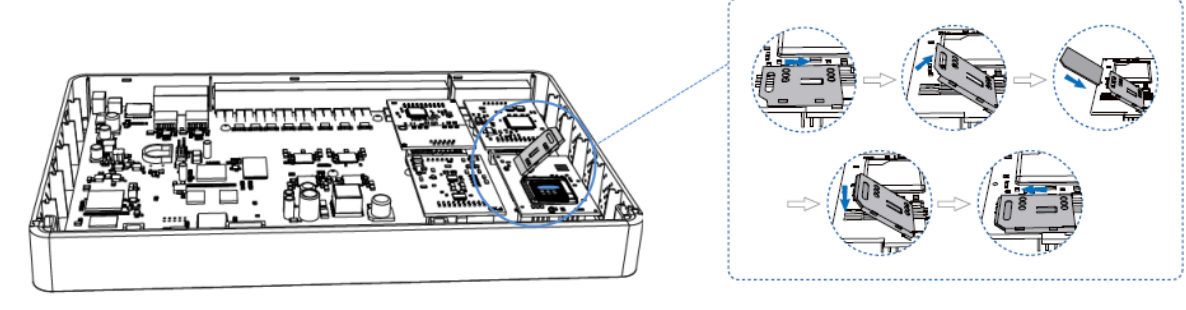

4. Close the cover and fix the screws.

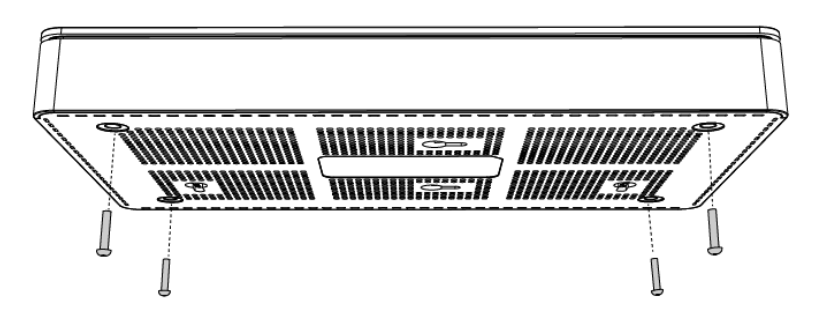

5. Rotate the antenna into the Antenna Socket.

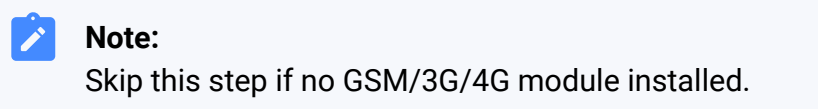

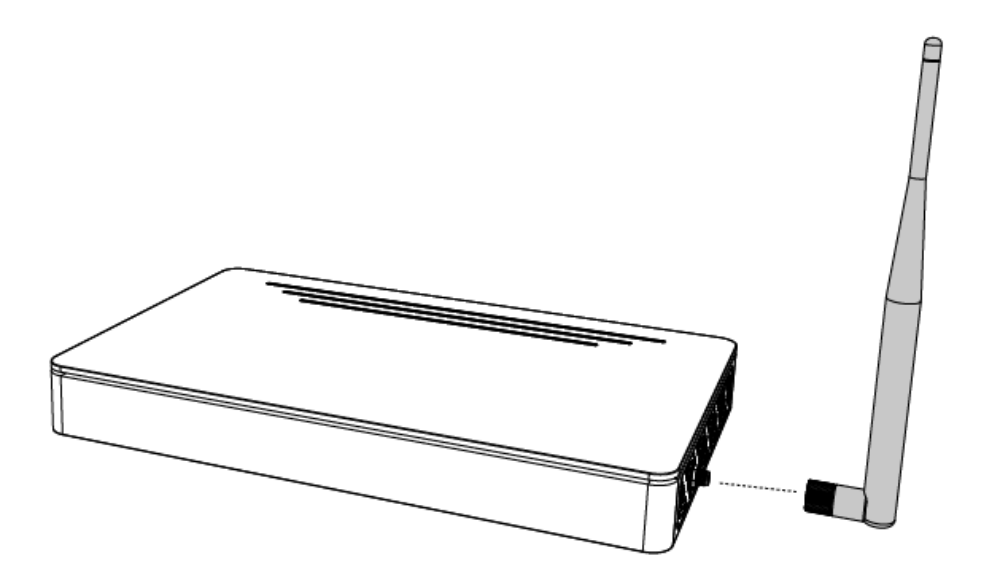

# **Desktop Installation**

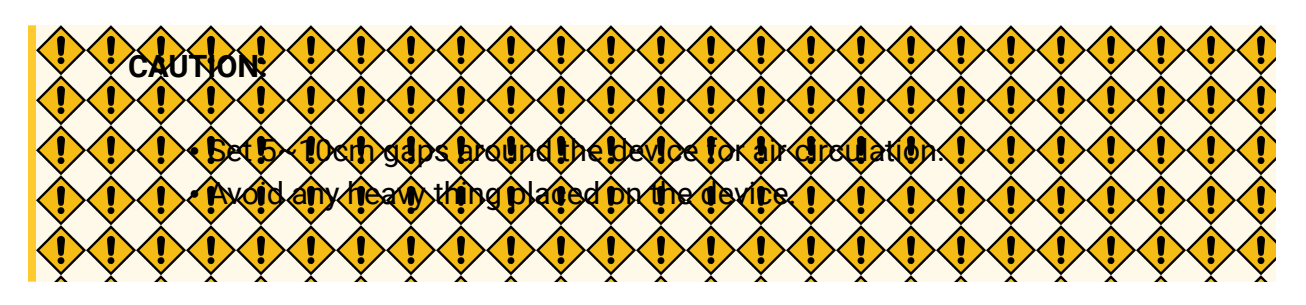

- 1. Place the PBX on a steady platform.
- 2. Remove the adhesive backing paper from the rubber feet.
- 3. Turn over the device and attach the supplied rubber feet to the recessed areas on the bottom at each corner of the device.

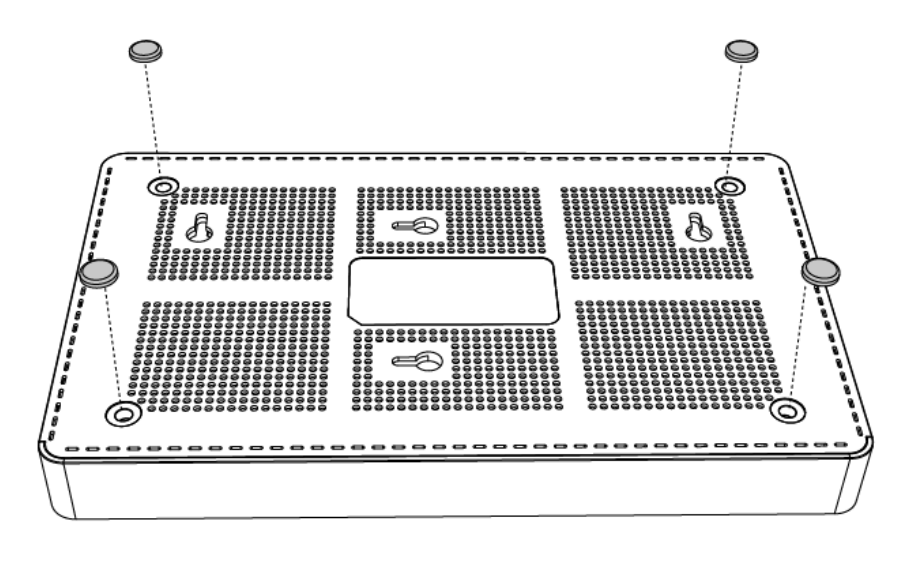

# **Connect Your PBX**

Connect your PBX to the local network, and connect telephony lines to the PBX.

1. Connect your PBX to the network.

Connect one end of an Ethernet cable to the LAN port of your PBX, and the other end to any port of your company's LAN switch/router.

2. Power on your PBX.

Plug the provided power cord or power adapter into the power inlet of the PBX, and the other end to a standard electrical wall socket.

Wait for the system to boot up till the SYSTEM LED starts to blink.

3. Connect your PBX to the telephony lines.

# Note:

Connect BRI/PSTN/analog phone/fax machine to the corresponding port based on the color of port indicator.

| RJ11 Port     | Operation                                                                                                    |
|---------------|----------------------------------------------------------------------------------------------------|
| FXS           | Connect one end of a RJ11 phone cable to the port. Connect the other end to the analog phone or fax machine.                                     |
| FXO           | Connect an RJ11 cable to the FXO port. Connect the other end to a PSTN line.                                                                     |
| BRI           | Connect one end of the cable provided by the ISDN BRI<br>provider to the BRI port. Connect the other end to the equip-<br>ment of ISDN provider. |
| E1/T1/J1 Port | Operation                                                                                                    |
| E1/T1/J1      | For S100 and S300                                                                                                    |
|               | <ul> <li>Connect one end of the E1 cable to the E1/T1 port.</li> <li>Connect the other end to the E1 Provider's equipment.</li> </ul>            |